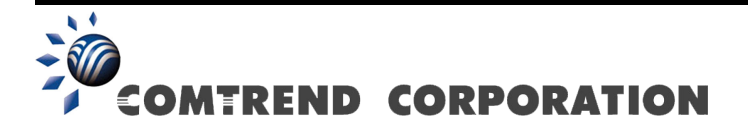

# CT-5374 Multi-DSL WLAN Router User Manual

Version A2.1, April 30, 2010

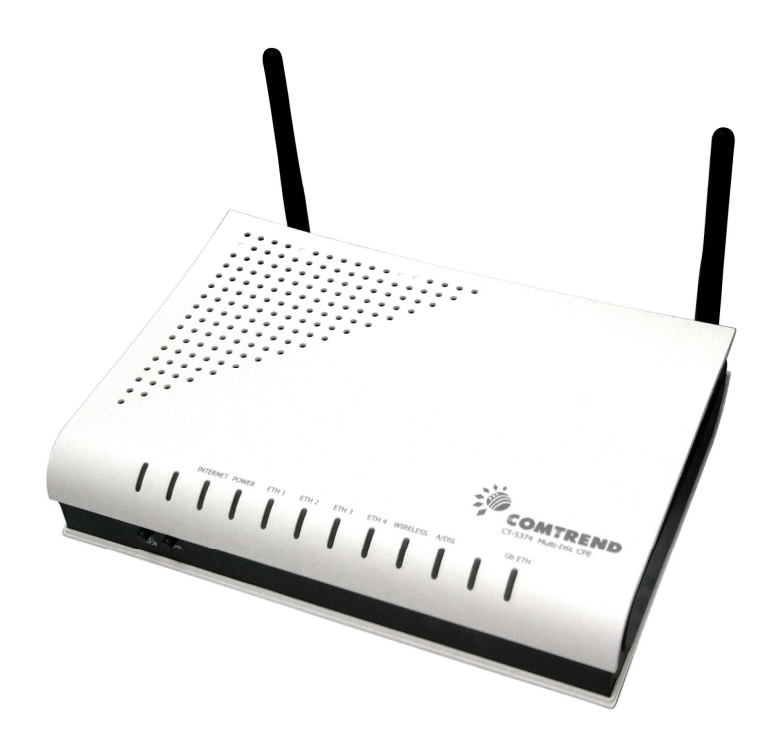

261099-005

#### Preface

This manual provides information related to the installation and operation of this device. The individual reading this manual is presumed to have a basic understanding of telecommunications terminology and concepts.

If you find the product to be inoperable or malfunctioning, please contact technical support for immediate service by email at INT-support@comtrend.com

For product update, new product release, manual revision, or software upgrades, please visit our website at http://www.comtrend.com

#### **Important Safety Instructions**

With reference to unpacking, installation, use, and maintenance of your electronic device, the following basic guidelines are recommended:

- Do not use or install this product near water, to avoid fire or shock hazard. For example, near a bathtub, kitchen sink or laundry tub, or near a swimming pool. Also, do not expose the equipment to rain or damp areas (e.g. a wet basement).
- Do not connect the power supply cord on elevated surfaces. Allow it to lie freely. There should be no obstructions in its path and no heavy items should be placed on the cord. In addition, do not walk on, step on, or mistreat the cord.
- Use only the power cord and adapter that are shipped with this device.
- To safeguard the equipment against overheating, make sure that all openings in the unit that offer exposure to air are not blocked.
- Avoid using a telephone (other than a cordless type) during an electrical storm. There may be a remote risk of electric shock from lightening. Also, do not use the telephone to report a gas leak in the vicinity of the leak.
- Never install telephone wiring during stormy weather conditions.

CAUTION:

- To reduce the risk of fire, use only No. 26 AWG or larger telecommunication line cord.
- Always disconnect all telephone lines from the wall outlet before servicing or disassembling this equipment.

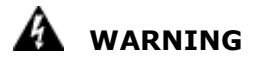

- Disconnect the power line from the device before servicing.
- Power supply specifications are clearly stated in Appendix C -Specifications.

#### Copyright

Copyright©2010 Comtrend Corporation. All rights reserved. The information contained herein is proprietary to Comtrend Corporation. No part of this document may be translated, transcribed, reproduced, in any form, or by any means without prior written consent of Comtrend Corporation.

NOTE:

This document is subject to change without notice.

#### **Protect Our Environment**

This symbol indicates that when the equipment has reached the end of its useful life, it must be taken to a recycling centre and processed

separate from domestic waste.

The cardboard box, the plastic contained in the packaging, and the parts that make up this router can be recycled in accordance with regionally established regulations. Never dispose of this electronic equipment along with your household waste; you may be subject to penalties or sanctions under the law. Instead, please be responsible and ask for disposal instructions from your local government.

#### FCC Compliance

This equipment has been tested and found to comply with the limits for a Class B Digital Device, pursuant to part 15 of the FCC Rules. These limits are designed to provide reasonable protection against harmful interference in a residential installation. This equipment generates, uses and can radiate radio frequency energy and, if not installed and used in accordance with the instruction, may cause harmful interference to radio communication. However, there is no grantee that interference will not occur in a particular installation. If this equipment dose cause harmful interference to radio or television reception, which can be determined by turning the equipment off and on , the user is encouraged to try to correct the interference by one or more of the following measures:

- Reorient or relocate the receiving antenna.
- Increase the separation between the equipment and receiver.
- Connect the equipment into an outlet on a circuit different from that to which the receiver is connected.
- Consult the dealer or an experienced radio/TV technician for help.

The changes or modifications not expressly approved by the party responsible for compliance could void the user's authority to operate the equipment.

To comply with the FCC RF exposure compliance requirements, this device and its antenna must not be co-located or operating to conjunction with any other antenna or transmitter.

This equipment should be installed and operated with minimum distance 20cm between the radiator & your body.

# **Table of Contents**

| CHAPTER              | 1 INTRODUCTION                   | 5        |
|----------------------|----------------------------------|----------|
| 1.1 Featu            | RES                              | 5        |
| 1.2 Applic           | CATION                           | 6        |
|                      |                                  | _        |
| CHAPTER              | 2 INSTALLATION                   | 7        |
| 2.1 HARD             | WARE SETUP                       | 7        |
| 2.2 LED II           | NDICATORS                        | 9        |
| CHAPTER              | 3 WEB USER INTERFACE             | 11       |
| 3.1 DEFAU            | UT SETTINGS                      | 11       |
| 3.2 IP CON           | JEIGURATION                      | 11       |
| 3 3 LOGIN            | PROCEDURE                        | 14       |
| 5.5 LOON             |                                  | 1 .      |
| CHAPTER              | 4 DEVICE INFORMATION             | 16       |
| 4.1 WAN.             |                                  | 17       |
| 4.2 Statis           | TICS                             | 17       |
| 4.2.1                | LAN Statistics                   | 18       |
| 4.2.2                | WAN Statistics                   | 18       |
| 4.2.3                | ATM Statistics                   | 19       |
| 4.2.4                | xDSL Statistics                  | 21       |
| 4.3 ROUTE            | 3                                | 27       |
| 4.4 ARP              |                                  | 28       |
| 4.5 DHCP             | )                                | 29       |
|                      | 5 ADVANCED SETUD                 | 20       |
| CHAPIER<br>5 1 LAVED | 5 AD VANCED SETUP                | 30       |
| 5.1 LAYER            | Z INTERFACE                      | 30       |
| 5.1.1                | AIM Interface                    | 30       |
| 5.1.2                | PIM Interface                    | 31       |
| 5.1.3                | ETH WAN INTERFACE                | 31       |
| 5.2 WAN              |                                  | 32       |
| 5.3 LAN              |                                  | 33       |
| 5.4 IPV6 L           | AN HOST                          | 35       |
| 5.5 NAT              |                                  | 36       |
| 5.5.1                | Virtual Servers                  | 36       |
| 5.5.2                | Port Triggering                  | 38       |
| 5.5.3                | DMZ Host                         | 39       |
| 5.6 SECUR            | JTY                              | 40       |
| 5.6.1                | IP Filtering                     | 40       |
| 5.6.2                | MAC Filtering                    | 42       |
| 5.7 PAREN            | TAL CONTROL                      | 44       |
| 5.7.1                | Time Restriction                 | 44       |
| 5.7.2                | URL Filter                       | 45       |
| 5.8 QUALI            | TY OF SERVICE (QOS)              | 46       |
| 5.8.1                | Queue Management Configuration   | 46       |
| 5.8.2                | Queue Configuration              | 46       |
| 5.8.3                | $\widetilde{Q}oS$ Classification | 47       |
| 5.9 Routi            | ~~~~~<br>NG                      | 49       |
| 5.9.1                | Default Gateway                  | 50       |
| 5.9.2                | Static Route                     |          |
| 593                  | Policy Routing                   | 51       |
| 594                  | RIP                              | 52       |
| 595                  | IPv6 Static Route                | 52<br>53 |
| 5 10 DNS             |                                  | 55<br>54 |
| 5 10 1               | DNS Server                       | 54<br>51 |
| 5 10 2               | Dynamic DNS                      | 54<br>51 |
| 5 11 DSI             |                                  | 54<br>56 |
|                      | D                                | 50<br>59 |
| 5.12 UFNI            | г<br>Г Серулер                   | 30<br>50 |
| 5 14 INTER           |                                  | 59<br>50 |
| J.14 INTER           | MACE UNUFINU                     | 59       |

| 5.15 CERT            | FICATE                     |          |
|----------------------|----------------------------|----------|
| 5.15.1               | Local                      |          |
| 5.15.2               | Trusted CA                 |          |
| 5.16 POWE            | R MANAGEMENT               |          |
| CHAPTER              | 6 WIRELESS                 |          |
| 6.1 BASIC.           |                            |          |
| 6.2 SECUR            | ТΥ                         |          |
| 6.2.1 W              | PS                         |          |
| 6.3 MAC I            | FILTER                     |          |
| 6.4 WIREL            | ESS BRIDGE                 |          |
| 6.5 ADVAN            | CED                        |          |
| 6.6 Statio           | N INFO                     |          |
| CHAPTER <sup>4</sup> | 7 DIAGNOSTICS              |          |
| CUADTED              | 9 MANACEMENT               | 01<br>01 |
| 8 1 Settin           | B MANAGEMEN I              | 82<br>82 |
| 8.1 SETTIN           | Backun Settings            |          |
| 812                  | Undate Settings            |          |
| 813                  | Restore Default            | 83       |
| 8.2 System           | A LOG                      |          |
| 8.3 SNMP             | AGENT                      |          |
| 8.4 TR-069           | 9 Client                   |          |
| 8.5 INTERN           | vet Time                   |          |
| 8.6 ACCES            | S CONTROL                  |          |
| 8.6.1                | Passwords                  |          |
| 8.7 Updat            | E SOFTWARE                 |          |
| 8.8 REBOO            | Т                          |          |
| APPENDIX             | A - FIREWALL               |          |
| APPENDIX             | B - PIN ASSIGNMENTS        |          |
| APPENDIV             | C - SPECIFICATIONS         | 05       |
|                      |                            |          |
| APPENDIX             | D - SSH ULIENT             |          |
| APPENDIX             | E - WSC EXTERNAL REGISTRAR |          |
| APPENDIX             | F - PRINTER SERVER         |          |
| APPENDIX             | G - CONNECTION SETUP       |          |

# **Chapter 1 Introduction**

The CT-5374 Multi-DSL WLAN Router provides wired and wireless access for high-bandwidth applications in the home or office. It includes four fast Ethernet ports and supports ADSL2/2+ and VDSL2 connections with DSLAM switching. ADSL2+ connections support multiple simultaneous Internet connections while VDSL2 connections are suitable for triple play (Video + Voice + Data) applications.

An integrated 802.11n (draft) WLAN Access Point (AP) provides faster wireless connections with increased range, when compared with 802.11b and 802.11g, without sacrificing backwards compatibility with these older wireless standards. WPS (Wi-Fi Protected Setup) and Wi-Fi On/Off buttons are positioned on the front panel for easy wireless network setup and control.

### 1.1 Features

- Integrated 802.11n AP (802.11b/g backward-compatible)
- VDSL2 17a profile support
- IP and Per-VC packet level QoS
- WPA/WPA2 and 802.1x
- RADIUS client
- Static routing & RIP/RIP v2
- NAT/PAT
- IGMP Proxy and fast leave
- Web-based management
- Supports remote administration
- Configuration backup and restoration
- Firmware upgrade and configuration

- Automatic ADSL2+ / VDSL2 switching based on DSLAM setting
- Auto PVC configuration
- Supports up to 16 VCs
- WMM & UPnP
- IP/MAC filtering
- Dynamic IP assignment
- Parental Control
- DHCP Server/Relay/Client
- DNS Relay/Proxy
- FTP/TFTP server
- TR-069/TR-098/TR-104/TR-111

# 1.2 Application

The following diagrams depict typical applications of the CT-5374.

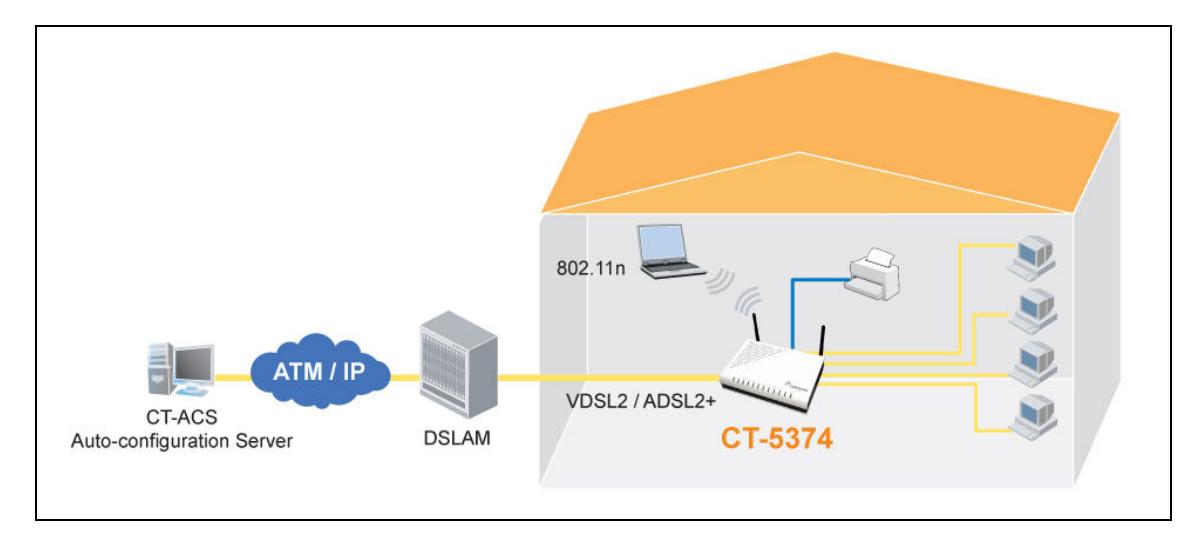

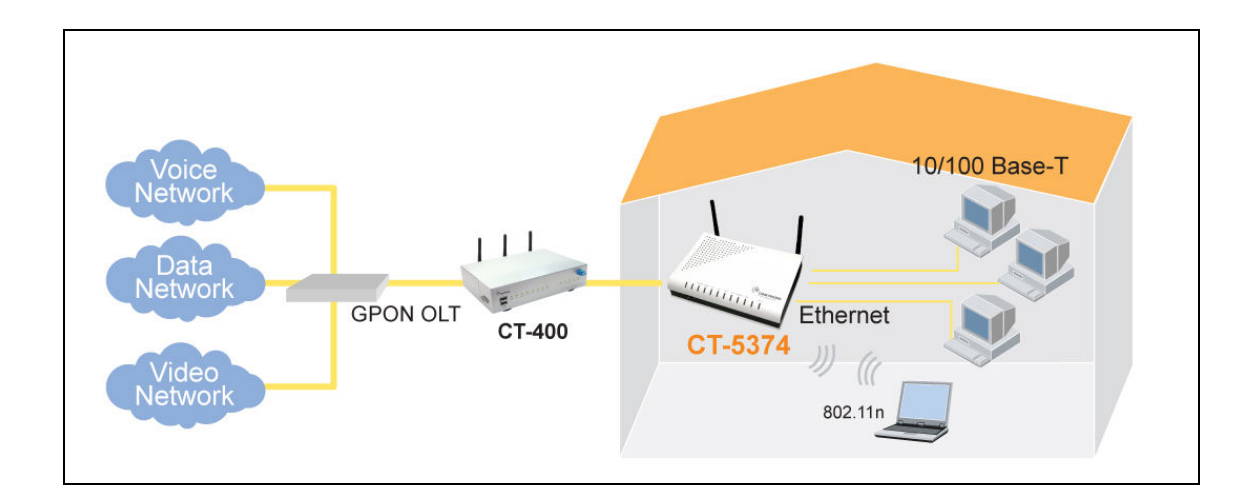

# **Chapter 2 Installation**

### 2.1 Hardware Setup

Follow the instructions below to complete the hardware setup.

#### **BACK PANEL**

The figure below shows the back panel of the device.

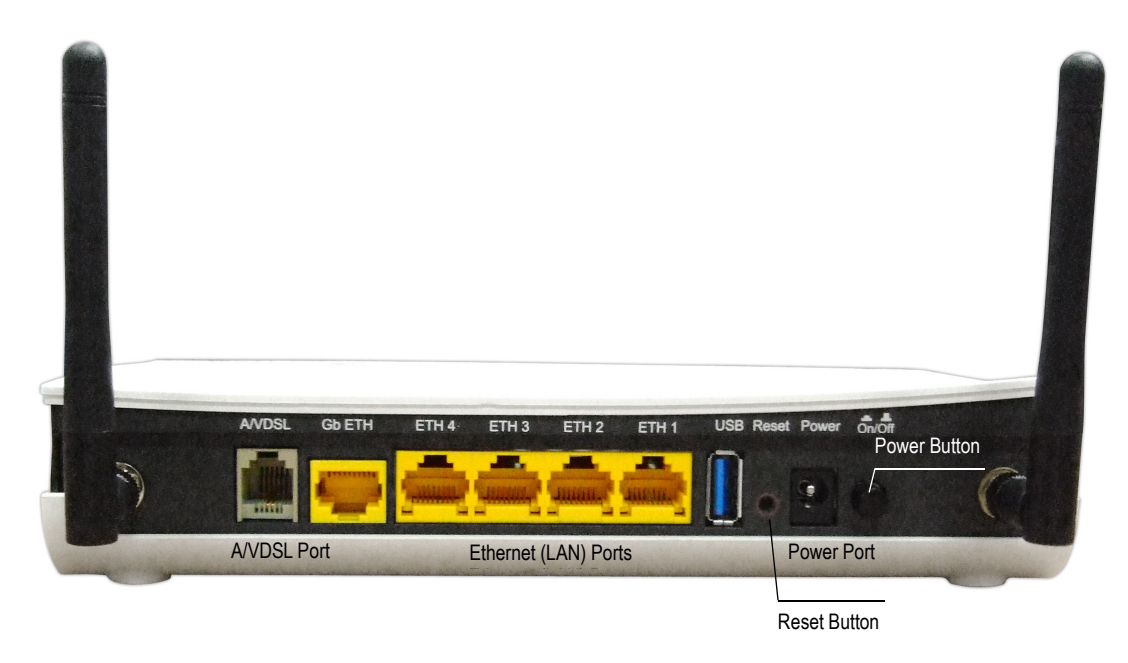

#### Power ON

Press the power button to the OFF position (OUT). Connect the power adapter to the power port. Attach the power adapter to a wall outlet or other AC source. Press the power button to the ON position (IN). If the Power LED displays as expected then the device is ready for setup (see section 2.2 LED Indicators).

| Caution 1: If the device fails to power up, or it malfunctions, first verify that the power cords are connected securely and then power it on again. If the problem persists, contact technical support. |
|----------------------------------------------------------------------------------------------------|
| Caution 2: Before servicing or disassembling this equipment, disconnect all power cords and telephone lines from their outlets.                                                                          |

#### **Reset Button**

Restore the default parameters of the device by pressing the Reset button for 5 to 10 seconds. After the device has rebooted successfully, the front panel should display as expected (see section 2.2 LED Indicators for details).

**NOTE:** If pressed down for more than 20 seconds, the CT-5374 will go into a firmware update state (CFE boot mode). The firmware can then be updated using an Internet browser pointed to the default IP address.

#### Ethernet (LAN) Ports

Use 10/100 BASE-T RJ-45 cables to connect up to four network devices. These ports are auto-sensing MDI/X; so either straight-through or crossover cable can be used.

#### **DSL Port**

Connect to an ADSL2/2+ or VDSL with this RJ11 Port. This device contains a micro filter which removes the analog phone signal. If you wish, you can connect a regular telephone to the same line by using a POTS splitter.

#### FRONT PANEL

The Wi-Fi & WPS buttons are located on the bottom-left of the front panel, as shown.

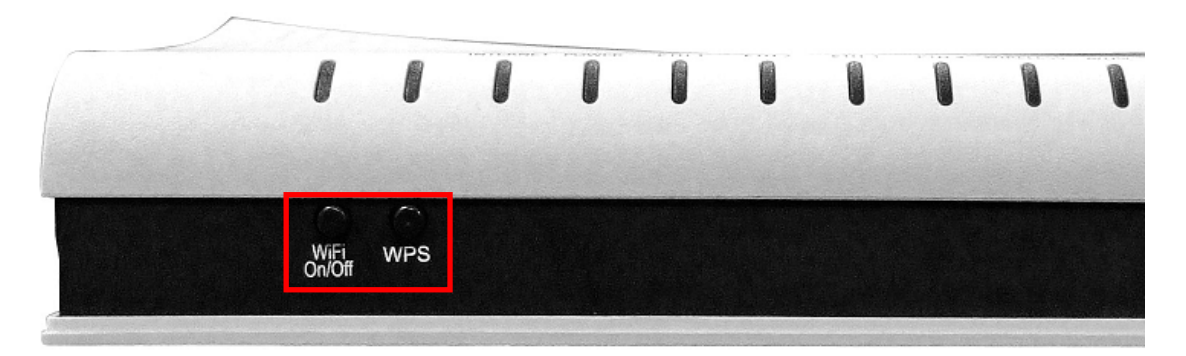

#### WiFi Switch

Press this button to enable/disable the wireless LAN (WLAN).

#### **WPS Button**

Press this button to begin searching for WPS clients. These clients must also enable WPS push button mode (see 6.2.1 WPS for instructions).

# 2.2 LED Indicators

The front panel LED indicators are shown below and explained in the following table. This information can be used to check the status of the device and its connections.

| INTERNET POWER | ETH 1 | ETH 2 | ETH 3 | ETH 4 | WIRELESS | A/DSL | GbETH |
|----------------|-------|-------|-------|-------|----------|-------|-------|
|                |       |       |       |       |          |       |       |
|                |       |       |       |       |          |       |       |

| LED       | Color | Mode  | Function                                                                                                    |
|-----------|-------|-------|----------------------------------------------------------------------------------------------------|
| INTERNET  |       | On    | IP connected and no traffic detected. If<br>an IP or PPPoE session is dropped due to<br>an idle timeout, the light will remain green<br>if an ADSL connection is still present.                                  |
|           | Green | Off   | Modem power off, modem in bridged mode<br>or ADSL connection not present. In<br>addition, if an IP or PPPoE session is<br>dropped for any reason, other than an idle<br>timeout, the light is turned off.        |
|           |       | Blink | IP connected and IP Traffic is passing thru the device (either direction)                                                                                                    |
|           | Red   | On    | Device attempted to become IP connected<br>and failed (no DHCP response, no PPPoE<br>response, PPPoE authentication failed, no<br>IP address from IPCP, etc.)                                                    |
|           | Green | On    | The device is powered up.                                                                                                    |
|           |       | Off   | The device is powered down.                                                                                                    |
| POWER     | Red   | On    | POST (Power On Self Test) failure or other<br>malfunction. A malfunction is any error of<br>internal sequence or state that will prevent<br>the device from connecting to the DSLAM<br>or passing customer data. |
|           |       | On    | An Ethernet Link is established.                                                                                                    |
| FTH 1X-4X | Green | Off   | An Ethernet Link is not established.                                                                                                    |
|           |       | Blink | Data transmitting or receiving over<br>Ethernet.                                                                                                    |
|           |       | On    | The wireless module is ready.<br>(i.e. installed and enabled).                                                                                                    |
| WIRELESS  | Green | Off   | The wireless module is not ready.<br>(i.e. either not installed or disabled).                                                                                                    |
|           |       | Blink | Data transmitting or receiving over WLAN.                                                                                                    |
|           |       | On    | xDSL Link is established.                                                                                                    |
| A/DSL     | Green | Off   | xDSL Link is not established.                                                                                                    |
|           |       | Blink | fast: xDSL Link is training or data                                                                                                    |

|       |                                      |       | transmitting.<br>slow: xDSL training failed.                                                          |
|-------|--------------------------------------|-------|----------------------------------------------------------------------------------------------------|
|       | Green<br>(for 10/100<br>Base-T)      | On    | Powered device connected to the associated port.                                                      |
|       |                                      | Off   | No activity, modem powered off, no cable<br>or no powered device connected to the<br>associated port. |
|       |                                      | Blink | Traffic is passing.                                                                                   |
| GbETH | Amber<br>(for 10/100/1000<br>Base-T) | On    | Powered device connected to the associated port.                                                      |
|       |                                      | Off   | No activity, modem powered off, no cable<br>or no powered device connected to the<br>associated port. |
|       |                                      | Blink | Traffic is passing.                                                                                   |

# **Chapter 3 Web User Interface**

This section describes how to access the device via the web user interface (WUI) using an Internet browser such as Internet Explorer (version 5.0 and later).

### **3.1 Default Settings**

The factory default settings of this device are summarized below.

- LAN IP address: 192.168.1.1
- LAN subnet mask: 255.255.255.0
- Administrative access (username: root , password: 12345)
- User access (username: user, password: user)
- Remote (WAN) access (username: **support**, password: **support**)
- WLAN access: enabled

#### **Technical Note**

During power on, the device initializes all settings to default values. It will then read the configuration profile from the permanent storage section of flash memory. The default attributes are overwritten when identical attributes with different values are configured. The configuration profile in permanent storage can be created via the web user interface or telnet user interface, or other management protocols. The factory default configuration can be restored either by pushing the reset button for more than five seconds until the power indicates LED blinking or by clicking the Restore Default Configuration option in the Restore Settings screen.

### **3.2 IP Configuration**

#### **DHCP MODE**

When the CT-5374 powers up, the onboard DHCP server will switch on. Basically, the DHCP server issues and reserves IP addresses for LAN devices, such as your PC.

To obtain an IP address from the DCHP server, follow the steps provided below.

| NOTE:   | The following procedure assumes you are running Windows XP.<br>However, the general steps involved are similar for most operating<br>systems (OS). Check your OS support documentation for further details. |
|---------|----------------------------------------------------------------------------------------------------|
| STEP 1: | From the Network Connections window, open Local Area Connection (You may also access this screen by double-clicking the Local Area Connection icon on your taskbar). Click the <b>Properties</b> button.    |
| STEP 2: | Select Internet Protocol (TCP/IP) and click the Properties button.                                                                                                    |
| OTED 3. | Calast Obtain an ID address automatically as shown halow                                                                                                    |

**STEP 3:** Select Obtain an IP address automatically as shown below.

| Internet Protocol (TCP/IP) Propert                                                                                                    | ies ?X            |  |  |  |  |
|----------------------------------------------------------------------------------------------------|-------------------|--|--|--|--|
| General                                                                                                    |                   |  |  |  |  |
| You can get IP settings assigned automatically if your network supports this capability. Otherwise, you need to ask your network administrator for the appropriate IP settings. |                   |  |  |  |  |
| <ul> <li>Obtain an IP address automatic.</li> </ul>                                                                                                    | ally              |  |  |  |  |
| ${}_{\!\!\!\!\!\!\!\!\!\!\!\!\!\!\!\!\!\!\!\!\!\!\!\!\!\!\!\!\!\!\!\!\!\!\!$                                                                                                    |                   |  |  |  |  |
| [P address:                                                                                                    | · · · ·           |  |  |  |  |
| S <u>u</u> bnet mask:                                                                                                    |                   |  |  |  |  |
| Default gateway:                                                                                                    |                   |  |  |  |  |
| Obtain DNS server address auto                                                                                                    | omatically        |  |  |  |  |
| $_{\Box} \odot$ Use the following DNS server a                                                                                                    | ddresses:         |  |  |  |  |
| Preferred DNS server:                                                                                                    |                   |  |  |  |  |
| Alternate DNS server:                                                                                                    |                   |  |  |  |  |
|                                                                                                    | Ad <u>v</u> anced |  |  |  |  |
|                                                                                                    | OK Cancel         |  |  |  |  |

**STEP 4:** Click **OK** to submit these settings.

If you experience difficulty with DHCP mode, you can try static IP mode instead.

#### **STATIC IP MODE**

In static IP mode, you assign IP settings to your PC manually.

Follow these steps to configure your PC IP address to use subnet 192.168.1.x.

| NOTE: | The following procedure assumes you are running Windows XP.            |
|-------|------------------------------------------------------------------------|
|       | However, the general steps involved are similar for most operating     |
|       | systems (OS). Check your OS support documentation for further details. |

- **STEP 1**: From the Network Connections window, open Local Area Connection (*You may also access this screen by double-clicking the Local Area Connection icon on your taskbar*). Click the **Properties** button.
- **STEP 2**: Select Internet Protocol (TCP/IP) **and click the** Properties button.
- **STEP 3:** Change the IP address to the 192.168.1.x (1<x<255) subnet with subnet mask of 255.255.255.0. The screen should now display as shown below.

| Internet Protocol (TCP/IP) Propertie                                                                                                    | es <mark>?</mark> × |  |  |  |  |
|----------------------------------------------------------------------------------------------------|---------------------|--|--|--|--|
| General                                                                                                    |                     |  |  |  |  |
| You can get IP settings assigned automatically if your network supports<br>this capability. Otherwise, you need to ask your network administrator for<br>the appropriate IP settings. |                     |  |  |  |  |
| O <u>O</u> btain an IP address automatica                                                                                                    | lly                 |  |  |  |  |
| <ul> <li>Use the following IP address:</li> </ul>                                                                                                    |                     |  |  |  |  |
| IP address:                                                                                                    | 192.168.1.133       |  |  |  |  |
| S <u>u</u> bnet mask:                                                                                                    | 255.255.255.0       |  |  |  |  |
| <u>D</u> efault gateway:                                                                                                    |                     |  |  |  |  |
| C Obtain DNS server address auto                                                                                                    | matically           |  |  |  |  |
| ─● Use the following DNS server ad                                                                                                    | dresses:            |  |  |  |  |
| Preferred DNS server:                                                                                                    | · · ·               |  |  |  |  |
| Alternate DNS server:                                                                                                    | · · ·               |  |  |  |  |
| Ad <u>v</u> anced                                                                                                    |                     |  |  |  |  |
|                                                                                                    | OK Cancel           |  |  |  |  |

**STEP 4:** Click **OK** to submit these settings.

### **3.3 Login Procedure**

Perform the following steps to login to the web user interface.

**NOTE:** The default settings can be found in 3.1 Default Settings.

- **STEP 1:** Start the Internet browser and enter the default IP address for the device in the Web address field. For example, if the default IP address is 192.168.1.1, type http://192.168.1.1.
- **NOTE:** For local administration (i.e. LAN access), the PC running the browser must be attached to the Ethernet, and not necessarily to the device. For remote access (i.e. WAN), use the IP address shown on the Chapter 4 Device Information screen and login with remote username and password.
- **STEP 2:** A dialog box will appear, such as the one below. Enter the default username and password, as defined in section 3.1 Default Settings.

| Enter Netw | vork Passwor          | d _                            | ''× |
|------------|-----------------------|--------------------------------|-----|
| <b>?</b> > | Please type yo        | our user name and password.    |     |
| 8          | Site:                 | 192.168.1.1                    |     |
|            | Realm                 | DSL Router                     |     |
|            | <u>U</u> ser Name     |                                |     |
|            | <u>P</u> assword      |                                |     |
|            | □ <u>S</u> ave this p | password in your password list |     |
|            |                       | OK Cancel                      |     |
|            |                       |                                | _   |

Click **OK** to continue.

**NOTE:** The login password can be changed later (see 8.6.1Passwords).

**STEP 3:** After successfully logging in for the first time, you will reach this screen.

| Wireless       | /DSL2 Router                                                     |                           |                                     |   |  |
|----------------|------------------------------------------------------------------|---------------------------|-------------------------------------|---|--|
| N              | Device Info                                                      |                           |                                     |   |  |
| Dourise Info   | Board ID:                                                        | 96368                     | M-1331N                             |   |  |
| Advanced Setun | Software Version:                                                | 0411-4                    | 0411-402CTU-C01_R01.A2pv6bC013a.d22 |   |  |
| Wireless       | Bootloader (CFE) Version:                                        | 1.0.37-102.6-10           |                                     |   |  |
| Diagnostics    | Wireless Driver Version:                                         | ion: 5.10.85.0.cpe4.402.4 |                                     | 4 |  |
| Management     | Serial Number:                                                   | 0985374xxxf-an000070      |                                     |   |  |
|                | This information reflects the current status of your connection. |                           |                                     |   |  |
|                | Line Rate - Opstream (Kbp                                        | (bps):                    |                                     |   |  |
|                | Line Rate - Downstream (i                                        | vuha).                    | 102 160 1 1                         |   |  |
|                | Default Cateway                                                  |                           | 192,100,1,1                         |   |  |
|                | Default GateWay:                                                 |                           |                                     |   |  |
|                | Primary DNS Server:                                              |                           | a an                                |   |  |
|                | Secondary Divs Server:                                           |                           |                                     |   |  |
|                | LAN IPV6 Address:                                                |                           |                                     |   |  |
|                | Default IPv6 Gateway:                                            |                           |                                     |   |  |

# **Chapter 4 Device Information**

The web user interface window is divided into two frames, the main menu (at left) and the display screen (on the right). The main menu has several options and selecting each of these options opens a submenu with more selections.

**NOTE:** The menu items shown are based upon the configured connection(s) and user account privileges. For example, if NAT and Firewall are enabled, the main menu will display the NAT and Security submenus. If either is disabled, their corresponding menu(s) will also be disabled.

Device Info is the first selection on the main menu so it will be discussed first. Subsequent chapters will introduce the other main menu options in sequence.

| COMPRESS Wireless             | <b>DSL2 Router</b>               |           |                  |                     |  |
|-------------------------------|----------------------------------|-----------|------------------|---------------------|--|
|                               | Board ID:                        | 96368     | M-1331N          |                     |  |
| Device Info<br>Advanced Setun | Software Version:                | 0411-4    | 402CTU-C01_F     | R01.A2pv6bC013a.d22 |  |
| Wireless                      | Bootloader (CFE) Version:        | 1.0.37-   | -102.6-10        |                     |  |
| Diagnostics                   | Wireless Driver Version:         | 5.10.85   | 5.0.cpe4.402.4   | 4                   |  |
| Management                    | Serial Number:                   | 098537    | 374xxxf-an000070 |                     |  |
|                               | This information reflects the cu | urrent si | tatus of your o  | connection.         |  |
|                               | Line Rate - Downstream (I        | (bps):    |                  |                     |  |
|                               | LAN IPv4 Address:                |           | 192.168.1.1      |                     |  |
|                               | Default Gateway:                 |           |                  |                     |  |
|                               | Primary DNS Server:              |           |                  |                     |  |
|                               | Secondary DNS Server:            |           |                  |                     |  |
|                               | LAN IPv6 Address:                |           |                  |                     |  |
|                               | Default IPv6 Gateway:            |           |                  |                     |  |

The Device Info Summary screen displays at startup.

This screen shows hardware, software, IP settings and other related information.

# 4.1 WAN

Select WAN from the Device Info submenu to display the configured PVC(s).

|                              | VDSL2 Router |           |             |      |           |      |        |     |     |          |        |              |
|------------------------------|--------------|-----------|-------------|------|-----------|------|--------|-----|-----|----------|--------|--------------|
| A                            |              |           |             |      |           | WA   | N Info |     |     |          |        |              |
| Device Info                  |              | Interface | Description | Туре | VlanMuxId | IPv6 | Igmp   | MLD | NAT | Firewall | Status | IPv4 Address |
| Summary<br>WAN<br>Statistics |              |           |             |      |           |      |        |     |     |          |        |              |

| Heading      | Description                                            |
|--------------|--------------------------------------------------------|
| Interface    | Name of the interface for WAN                          |
| Description  | Name of the WAN connection                             |
| Туре         | Shows the connection type                              |
| VlanMuxId    | Shows 802.1Q VLAN ID                                   |
| IPv6         | Shows WAN IPv6 address                                 |
| IGMP         | Shows Internet Group Management Protocol (IGMP) status |
| MLD          | Shows Multicast Listener Discovery (MLD) status        |
| NAT          | Shows Network Address Translation (NAT) status         |
| Firewall     | Shows the status of Firewall                           |
| Status       | Lists the status of DSL link                           |
| IPv4 Address | Shows WAN IPv4 address                                 |

### 4.2 Statistics

This selection provides LAN, WAN, ATM/PTM and xDSL statistics.

**NOTE:** These screens are updated automatically every 15 seconds. Click **Reset Statistics** to perform a manual update.

### 4.2.1 LAN Statistics

This screen shows data traffic statistics for each LAN interface.

| GOMMEND O<br>Wireless V | DSL2 R       | oute      | ər   |      |       |        |       |        |       |
|-------------------------|--------------|-----------|------|------|-------|--------|-------|--------|-------|
| N                       | Statistics - | LAN       |      |      |       |        |       |        |       |
| Davies Infe             | Interface    |           | Rece | ived |       | Т      | ransn | nitteo | t     |
| Support                 |              | Bytes     | Pkts | Errs | Drops | Bytes  | Pkts  | Errs   | Drops |
| wan                     | eth0         | 0         | 0    | 0    | 0     | 0      | 0     | 0      | 0     |
| Statistics              | eth1         | 180887    | 1536 | 0    | 0     | 476098 | 1571  | 0      | 0     |
| LAN                     | eth2         | 0         | 0    | 0    | 0     | 0      | 0     | 0      | 0     |
| WAN Service             | eth3         | 0         | 0    | 0    | 0     | 0      | 0     | 0      | 0     |
| хтм                     | eth4         | 0         | 0    | 0    | 0     | 0      | 0     | 0      | 0     |
| xDSL                    | wl0          | 0         | 0    | 4    | 0     | 23968  | 244   | 16     | 0     |
| Route<br>ARP<br>DHCP    | Reset Si     | tatistics |      |      |       |        |       |        |       |

| Heading                                |                                | Description                                                                                        |
|----------------------------------------|--------------------------------|----------------------------------------------------------------------------------------------------|
| Interface                              |                                | LAN interface(s)                                                                                   |
| Received/Transmitted: -<br>-<br>-<br>- | Bytes<br>Pkts<br>Errs<br>Drops | Number of Bytes<br>Number of Packets<br>Number of packets with errors<br>Number of dropped packets |

#### 4.2.2 WAN Statistics

This screen shows data traffic statistics for each WAN interface.

| Wireless VI        | <b>DSL2 Router</b><br>Statistics WAN |                      |                      |
|--------------------|--------------------------------------|----------------------|----------------------|
| Device Info        | Interface Description                | Received             | Transmitted          |
| Summary<br>WAN     |                                      | руцезркізсті з рі ор | sbytespitiserrsbrops |
| Statistics         | Reset Statistics                     |                      |                      |
| LAN<br>WAN Service |                                      |                      |                      |
| xTM<br>xDSL        |                                      |                      |                      |

| Heading              |                                        | Description                                                                                        |
|----------------------|----------------------------------------|----------------------------------------------------------------------------------------------------|
| Interface            |                                        | WAN interfaces                                                                                     |
| Description          |                                        | WAN service label                                                                                  |
| Received/Transmitted | - Bytes<br>- Pkts<br>- Errs<br>- Drops | Number of Bytes<br>Number of Packets<br>Number of packets with errors<br>Number of dropped packets |

### 4.2.3 ATM Statistics

The following figure shows Asynchronous Transfer Mode (ATM) statistics.

|                                                                   |                |              |               | In            | terface S      | tatisti            | cs                  |                    |                     |                        |                  |
|-------------------------------------------------------------------|----------------|--------------|---------------|---------------|----------------|--------------------|---------------------|--------------------|---------------------|------------------------|------------------|
| Device Info                                                       | Port<br>Number | In<br>Octets | Out<br>Octets | In<br>Packets | Out<br>Packets | In<br>OAM<br>Cells | Out<br>OAM<br>Cells | In<br>ASM<br>Cells | Out<br>ASM<br>Cells | In<br>Packet<br>Errors | In Cel<br>Errors |
| Summary<br>WAN<br>Statistics<br>LAN<br>WAN Service<br>XTM<br>xDSI |                |              |               |               | Rese           | ۹t                 |                     |                    |                     |                        |                  |

#### **ATM Interface Statistics**

| Heading     | Description                                  |
|-------------|----------------------------------------------|
| Port Number | ATM PORT (0-3)                               |
| In Octets   | Number of received octets over the interface |

| Heading                      | Description                                                                                                    |
|------------------------------|----------------------------------------------------------------------------------------------------|
| Out Octets                   | Number of transmitted octets over the interface                                                                                                    |
| In Errors                    | Number of cells dropped due to uncorrectable HEC errors                                                                                                    |
| In Unknown                   | Number of received cells discarded during cell header validation, including cells with unrecognized VPI/VCI values, and cells with invalid cell header patterns. If cells with undefined PTI values are discarded, they are also counted here. |
| In Hec Errors                | Number of cells received with an ATM Cell Header HEC error                                                                                                    |
| In Invalid Vpi<br>Vci Errors | Number of cells received with an unregistered VCC address.                                                                                                    |
| In Port Not<br>Enable Errors | Number of cells received on a port that has not been enabled.                                                                                                    |
| In PTI Errors                | Number of cells received with an ATM header Payload Type<br>Indicator (PTI) error                                                                                                    |
| In Idle Cells                | Number of idle cells received                                                                                                    |
| In Circuit Type<br>Errors    | Number of cells received with an illegal circuit type                                                                                                    |
| In OAM RM CRC<br>Errors      | Number of OAM and RM cells received with CRC errors                                                                                                    |
| In GFC Errors                | Number of cells received with a non-zero GFC.                                                                                                    |

#### **AAL5 Interface Statistics**

| Heading        | Description                                                                                                |
|----------------|----------------------------------------------------------------------------------------------------|
| In Octets      | Number of received AAL5/AAL0 CPCS PDU octets                                                               |
| Out Octets     | Number of received AAL5/AAL0 CPCS PDU octets transmitted                                                   |
| In Ucast Pkts  | Number of received AAL5/AAL0 CPCS PDUs passed to a higher-layer for transmission                           |
| Out Ucast Pkts | Number of received AAL5/AAL0 CPCS PDUs received from a higher layer for transmission                       |
| In Errors      | Number of received AAL5/AAL0 CPCS PDUs received that contain an error. These errors include CRC-32 errors. |
| Out Errors     | Number of received AAL5/AAL0 CPCS PDUs that could not be transmitted due to errors.                        |
| In Discards    | Number of received AAL5/AAL0 CPCS PDUs discarded due to an input buffer overflow condition.                |
| Out Discards   | This field is not currently used                                                                           |

#### AAL5 VCC Statistics

| Heading      | Description                                                                                                    |
|--------------|----------------------------------------------------------------------------------------------------|
| VPI/VCI      | ATM Virtual Path/Channel Identifiers                                                                                                    |
| CRC Errors   | Number of PDUs received with CRC-32 errors                                                                                                    |
| SAR Timeouts | Number of partially re-assembled PDUs that were discarded<br>because they were not fully re-assembled within the required<br>period of time. If the re-assembly time is not supported, then<br>this object contains a zero value. |

| Heading                | Description                                                                                  |
|------------------------|----------------------------------------------------------------------------------------------|
| Oversized SDUs         | Number of PDUs discarded because the corresponding SDU was too large                         |
| Short Packet<br>Errors | Number of PDUs discarded because the PDU length was less than the size of the AAL5 trailer   |
| Length Errors          | Number of PDUs discarded because the PDU length did not match the length in the AAL5 trailer |

#### 4.2.4 xDSL Statistics

The xDSL Statistics screen displays information corresponding to the xDSL type. The two examples below (VDSL & ADSL) show this variation.

#### VDSL

| Wireless      | VDSL2 Router                                            |           |           |            |             |
|---------------|---------------------------------------------------------|-----------|-----------|------------|-------------|
|               |                                                         |           |           |            |             |
| - And         | Statistics xDSL                                         |           |           |            |             |
| levice Info   | Mode:                                                   |           | VDSL2     |            |             |
| Euromany      | Traffic Type:                                           |           | PTM       |            |             |
| Summary       | Status:                                                 |           | Up        |            |             |
| WAN           | Link Power State:                                       |           | LO        |            |             |
| Statistics    |                                                         |           |           |            |             |
| LAN           |                                                         | Downstrea | mUpstrea  | m          |             |
| WAN Service   | Line Coding(Trellis):                                   | On        | Off       |            |             |
| хTM           | SNR Margin (0.1 dB):                                    | 214       | 0         |            |             |
| xDSL          | Attenuation (0.1 dB):                                   | 10        | þ         |            |             |
| Route         | Output Power (0.1 dBm):                                 | 10        | -28       |            |             |
| ADD           | Attainable Rate (Kbps):                                 | 140272    | 52960     |            |             |
| AKP           |                                                         |           |           |            |             |
| DHLP          |                                                         | Path 0    |           | Path 1     |             |
| dvanced Setup |                                                         | Downstrea | m Upstrea | m Downstre | am Upstream |
| Vireless      | Rate (Kbps):                                            | 84995     | 49997     | 0          | 0           |
| iagnostics    |                                                         |           |           |            |             |
| lanagement    | B (# of bytes in Mux Data Frame):                       | 238       | 223       | 0          | 0           |
| -             | M (# of Mux Data Frames in an RS codeword):             | 1         | 1         | 0          | 0           |
|               | T (# of Mux Data Frames in an OH sub-frame):            | 19        | 3         | 0          | 0           |
|               | R (# of redundancy bytes in the R5 codeword):           | 16        | 12        | 0          | 0           |
|               | 5 (# of data symbols over which the R5 code word spans) | 0.0895    | 0.1426    | 0.0000     | 0.0000      |
|               | L (# of bits transmitted in each data symbol):          | 22800     | 13240     | 0          | 0           |
|               | D (interleaver depth):                                  | 44        | 1         | 0          | 0           |
|               | I (interleaver block size in bytes):                    | 255       | 118       | 0          | 0           |
|               | N (RS codeword size):                                   | 255       | 236       | 0          | 0           |
|               | Delay (msec):                                           | 1         | 0         | 0          | D           |
|               | INP (DMT symbol):                                       | 0.00      | 0.00      | 0.00       | 0.00        |
|               |                                                         |           |           |            |             |
|               | HEC Errors:                                             | 0         | 0         | 0          | 0           |
|               | OCD Errors:                                             | 0         | 0         | 0          | 0           |
|               | LCD Errors:                                             | 0         | 0         | 0          | D           |
|               | Total Cells:                                            | 296828551 | 0         | 0          | 0           |
|               | Data Cells:                                             | 1150      | 0         | 0          | D           |
|               | Bit Errors:                                             | 0         | þ         | 0          | þ           |
|               | Total FS:                                               | 10        | 1         |            |             |
|               | Total SES:                                              | 10        | n         | -          |             |
|               | Total UAS:                                              | 55        | 55        | -          |             |
|               | rotaroms.                                               | 00        | 20        |            |             |

#### ADSL

| COMTREND O      |                                                     |             |           |               |         |
|-----------------|-----------------------------------------------------|-------------|-----------|---------------|---------|
| Wireless V      | DSL2 Router                                         |             |           |               |         |
|                 |                                                     |             |           |               |         |
|                 | Statistics xDSL                                     |             |           |               |         |
| AV              |                                                     |             |           |               |         |
|                 |                                                     |             |           |               |         |
|                 | Mode:                                               |             | VDSL2     |               |         |
| evice Info      | Traffic Type:                                       |             | PTM       |               |         |
| Summary         | Status:                                             |             | Up        |               |         |
| WAN             | Link Power State:                                   |             | μo        | _             |         |
| Statistics      |                                                     | <b>_</b>    |           | -             |         |
| LAN             |                                                     | Downstrea   | mUpstream | n             |         |
| WAN Service     | Line Loding(Trellis):                               | Un          | Un        | _             |         |
| vTM             | SNR Margin (U.1 dB):                                | 1/8         | 104       | _             |         |
| ··DEI           | Accenuation (0.1 dB):                               | 0           | 0         | _             |         |
| RUSL            | Output Power (0.1 dBm):                             | 92          | F7202     |               |         |
| Rouce           | Accalitable Kace (Kbps):                            | 103156      | p7362     |               |         |
| ARP             |                                                     | Dath 0      |           | Dath 1        | 50      |
| DHCP            |                                                     | Downstrees  | mUnchean  | Downstream    | Unchena |
| idvanced Setup  | Rate (Khnc):                                        | pownstrea   | FOOD      | n             | n       |
| Vireless        | Race (RDps).                                        | 22222       | poooo     | p             | p       |
| agnostics       | B ( # of bytes in Muy Data Frame)                   | 04          | 124       | h             | 0       |
| -<br>1anagement | M (# of Muy Data Frames in an PS codeword):         | 1           | 1         | р<br>b        | 6       |
|                 | T (# of Mux Data Frames in an K5 codeword).         | 49          | 2         | <u>р</u><br>Б | 6       |
|                 | P (# of redundancy bytes in the PS codeword):       | 16          | 16        | р<br>b        | 6       |
|                 | 5 (# of data symbols over which the DS code word sr | ans):0.0302 | 0.0795    | 0.0000        | 0.0000  |
|                 | 1 (# of bits transmitted in each data symbol);      | 29376       | 14193     | n             | n       |
|                 | D (interleaver depth):                              | 532         | 178       | n<br>n        | 6       |
|                 | I (interleaver block size in bytes):                | 111         | 141       | 0             | 6       |
|                 | N (RS codeword size):                               | 111         | 141       | <u>n</u>      | 6       |
|                 | Delay (msec):                                       | 4           | 4         | <u>n</u>      | 6       |
|                 | INP (DMT symbol):                                   | 1.00        | 0.50      | 0.00          | 0.00    |
|                 |                                                     | 1100        | pice      | pice          | pres    |
|                 | OH Frames:                                          | 108921      | 50796     | b             | 0       |
|                 | OH Frame Errors:                                    | 0           | 0         | 6             | 0       |
|                 | R5 Words:                                           | 15684402    | 1796754   | 6             | 6       |
|                 | RS Correctable Errors:                              | 0           | 0         | 6             | 0       |
|                 | RS Uncorrectable Errors:                            | 0           | 0         | 6             | 0       |
|                 |                                                     | 15          |           | 1.            | 15      |
|                 | HEC Errors:                                         | 0           | 0         | ю             | 0       |
|                 | OCD Errors:                                         | 0           | 0         | 6             | 0       |
|                 | LCD Errors:                                         | 0           | 0         | 0             | 0       |
|                 | Total Cells:                                        | 22882542    | 0         | 0             | 0       |
|                 | Data Cells:                                         | 1952        | D         | D             | 0       |
|                 | Bit Errors:                                         | 0           | 0         | 0             | 0       |
|                 |                                                     |             |           |               |         |
|                 | Total ES:                                           | 0           | 6         |               |         |
|                 | Total SES:                                          | 0           | 6         |               |         |
|                 | Total UAS:                                          | 314         | 314       |               |         |
|                 |                                                     | 1.000 A     |           |               |         |
|                 |                                                     |             |           |               |         |

Click the **Reset Statistics** button to refresh this screen.

| Field            | Description                                      |
|------------------|--------------------------------------------------|
| Mode             | G.Dmt, G.lite, T1.413, ADSL2, ADSL2+,VDSL, VDSL2 |
| Traffic Type     | Channel type Interleave or Fast                  |
| Status           | Lists the status of the DSL link                 |
| Link Power State | Link output power state.                         |

| Line Coding (Trellis)     | Trellis On/Off                                                    |
|---------------------------|-------------------------------------------------------------------|
| SNR Margin (0.1 dB)       | Signal to Noise Ratio (SNR) margin                                |
| Attenuation (0.1 dB)      | Estimate of average loop attenuation in the downstream direction. |
| Output Power<br>(0.1 dBm) | Total upstream output power                                       |
| Attainable Rate (Kbps)    | The sync rate you would obtain.                                   |
| Rate (Kbps)               | Current sync rates downstream/upstream                            |

#### In VDSL mode, the following section is inserted.

| В     | Number of bytes in Mux Data Frame              |
|-------|------------------------------------------------|
| М     | Number of Mux Data Frames in a RS codeword     |
| Т     | Number of Mux Data Frames in an OH sub-frame   |
| R     | Number of redundancy bytes in the RS codeword  |
| S     | Number of data symbols the RS codeword spans   |
| L     | Number of bits transmitted in each data symbol |
| D     | The interleaver depth                          |
| Ι     | The interleaver block size in bytes            |
| Ν     | RS codeword size                               |
| Delay | The delay in milliseconds (msec)               |
| INP   | DMT symbol                                     |

#### In ADSL2+ mode, the following section is inserted.

| MSGc  | Number of bytes in overhead channel message |
|-------|---------------------------------------------|
| В     | Number of bytes in Mux Data Frame           |
| М     | Number of Mux Data Frames in FEC Data Frame |
| Т     | Mux Data Frames over sync bytes             |
| R     | Number of check bytes in FEC Data Frame     |
| S     | Ratio of FEC over PMD Data Frame length     |
| L     | Number of bits in PMD Data Frame            |
| D     | The interleaver depth                       |
| Delay | The delay in milliseconds (msec)            |
| INP   | DMT symbol                                  |

#### In G.DMT mode, the following section is inserted.

| К     | Number of bytes in DMT frame          |
|-------|---------------------------------------|
| R     | Number of check bytes in RS code word |
| S     | RS code word size in DMT frame        |
| D     | The interleaver depth                 |
| Delay | The delay in milliseconds (msec)      |

| OH Frames                  | Total number of OH frames                          |
|----------------------------|----------------------------------------------------|
| OH Frame Errors            | Number of OH frames received with errors           |
| RS Words                   | Total number of Reed-Solomon code errors           |
| RS Correctable Errors      | Total Number of RS with correctable errors         |
| RS Uncorrectable<br>Errors | Total Number of RS words with uncorrectable errors |

| HEC Errors  | Total Number of Header Error Checksum errors            |
|-------------|---------------------------------------------------------|
| OCD Errors  | Total Number of Out-of-Cell Delineation errors          |
| LCD Errors  | Total number of Loss of Cell Delineation                |
| Total Cells | Total number of ATM cells (including idle + data cells) |
| Data Cells  | Total number of ATM data cells                          |
| Bit Errors  | Total number of bit errors                              |

| Total ES  | Total Number of Errored Seconds          |
|-----------|------------------------------------------|
| Total SES | Total Number of Severely Errored Seconds |
| Total UAS | Total Number of Unavailable Seconds      |

#### **xDSL BER TEST**

Click **xDSL BER Test** on the xDSL Statistics screen to test the Bit Error Rate (BER). A small pop-up window will open after the button is pressed, as shown below.

| 🗿 http://192.168.1.1/berstart.tst?berState=0 - M 🔲 🗖 🔀                                                                                                    |
|----------------------------------------------------------------------------------------------------|
| ADSL BER Test - Start                                                                                                    |
| The ADSL Bit Error Rate (BER) test determines<br>the quality of the ADSL connection. The test is<br>done by transferring idle cells containing a known<br>pattern and comparing the received data with<br>this known pattern to check for any errors. |
| Select the test duration below and click "Start".                                                                                                    |
| Tested Time (sec): 20 🗸                                                                                                    |
| Start Close                                                                                                    |
| 🗃 Done 🔮 Internet 🦼                                                                                                    |

Click **Start** to start the test or click **Close** to cancel the test. After the BER testing is complete, the pop-up window will display as follows.

| 🕘 http:                                   | //192.168.1.1/berstop.     | tst?berState=0 - Mi |   |  |  |  |  |  |  |  |  |
|-------------------------------------------|----------------------------|---------------------|---|--|--|--|--|--|--|--|--|
|                                           | ADSL BER Test - Result     |                     |   |  |  |  |  |  |  |  |  |
| The ADSL BER test completed successfully. |                            |                     |   |  |  |  |  |  |  |  |  |
|                                           | Test Time (sec):           | 20                  |   |  |  |  |  |  |  |  |  |
|                                           | Total Transferred<br>Bits: | 0x0000000000000000  |   |  |  |  |  |  |  |  |  |
|                                           | Total Error Bits:          | 0x00000000000000000 |   |  |  |  |  |  |  |  |  |
|                                           | Error Ratio:               | Not Applicable      |   |  |  |  |  |  |  |  |  |
| Close                                     |                            |                     |   |  |  |  |  |  |  |  |  |
|                                           |                            |                     | ~ |  |  |  |  |  |  |  |  |
| ど Done                                    |                            | 🌍 Internet          |   |  |  |  |  |  |  |  |  |

#### **xDSL TONE GRAPH**

Click **Draw Tone Graph** on the xDSL Statistics screen and a pop-up window will display the xDSL bits per tone status, as shown below.

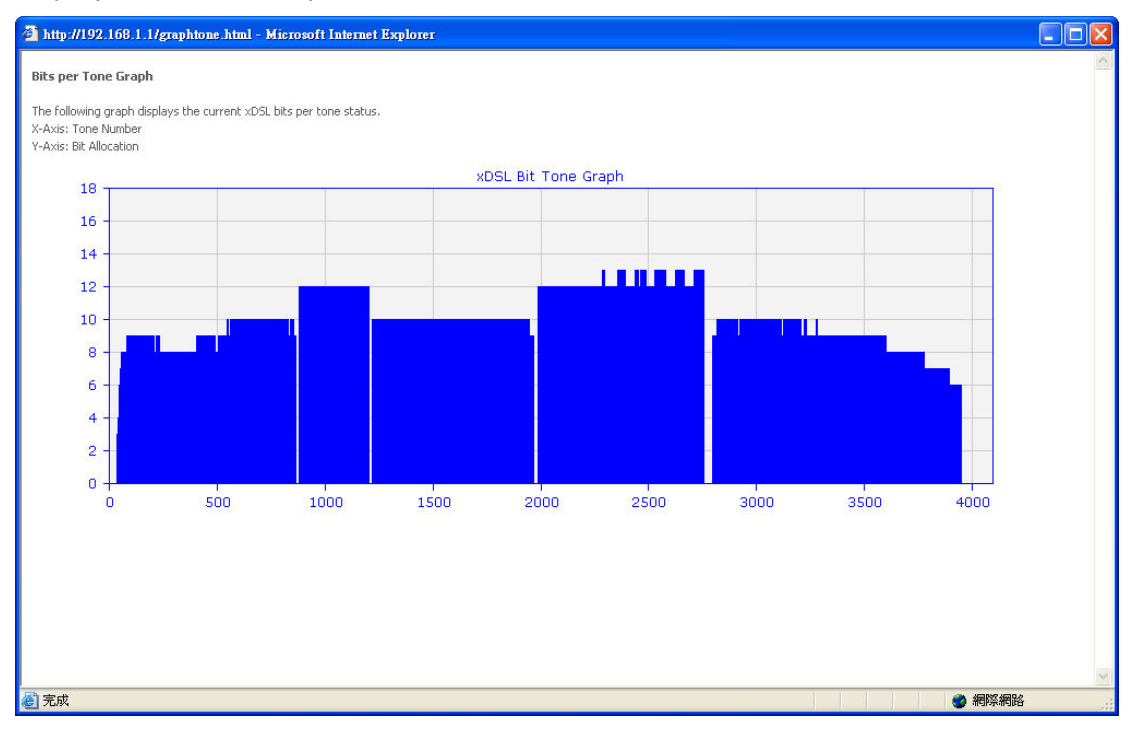

# 4.3 Route

Choose **Route** to display the routes that the CT-5374 has found.

| COMMEND O   | DSL2 Ro                            | uter                          |                                       |                 |           |         |           |  |  |  |
|-------------|------------------------------------|-------------------------------|---------------------------------------|-----------------|-----------|---------|-----------|--|--|--|
| -47         | Device Info Route                  |                               |                                       |                 |           |         |           |  |  |  |
| Device Info | Flags: U - up, I<br>D - dynamic (n | l - reject, G<br>edirect) M - | - gateway, H - h<br>- modified (redin | iost, R<br>ect) | - reinsta | te      |           |  |  |  |
| Summary     | D ayrianne (i                      | Surcey, m                     | moanica (realit                       |                 |           |         |           |  |  |  |
| WAN         | Destination                        | Gateway                       | Subnet Mask                           | Flag            | Metric    | Service | Interface |  |  |  |
| Statistics  | 192.168.1.0                        | 0.0.0.0                       | 255.255.255.0                         | U               | 0         |         | br0       |  |  |  |
| Route       | L                                  | 1                             |                                       |                 |           |         |           |  |  |  |
| ARP         |                                    |                               |                                       |                 |           |         |           |  |  |  |

| Field       | Description                                                                                                    |
|-------------|----------------------------------------------------------------------------------------------------|
| Destination | Destination network or destination host                                                                                                    |
| Gateway     | Next hub IP address                                                                                                    |
| Subnet Mask | Subnet Mask of Destination                                                                                                    |
| Flag        | U: route is up<br>!: reject route<br>G: use gateway<br>H: target is a host<br>R: reinstate route for dynamic routing<br>D: dynamically installed by daemon or redirect<br>M: modified from routing daemon or redirect |
| Metric      | The 'distance' to the target (usually counted in hops). It is not used by recent kernels, but may be needed by routing daemons.                                                                                       |
| Service     | Shows the WAN connection label                                                                                                    |
| Interface   | Shows connection interfaces                                                                                                    |

### 4.4 ARP

Click **ARP** to display the ARP information.

| Company Company Company Company       | VDSL2 Ro    | uter     |                   |        |
|---------------------------------------|-------------|----------|-------------------|--------|
| N                                     | Device Info | ARP      |                   |        |
| Douico Info                           | IP address  | Flags    | HW Address        | Device |
| Summary<br>WAN<br>Statistics<br>Route | 192.168.1.2 | Complete | 00:25:11:AF:FD:F8 | br0    |
| ARP                                   |             |          |                   |        |
| DHCP                                  |             |          |                   |        |

| Field      | Description                                 |
|------------|---------------------------------------------|
| IP address | Shows IP address of host pc                 |
| Flags      | Complete, Incomplete, Permanent, or Publish |
| HW Address | Shows the MAC address of host pc            |
| Device     | Shows the connection interface              |

### **4.5 DHCP**

Click  $\ensuremath{\textbf{DHCP}}$  to display all DHCP Leases.

| COMPREND O<br>Wireless                    | DSL2 Ro                   | uter                          |                                  |                          |
|-------------------------------------------|---------------------------|-------------------------------|----------------------------------|--------------------------|
| Device Info<br>Summary                    | Device Info -<br>Hostname | MAC Address 00:25:11:af:fd:f8 | <b>IP Address</b><br>192.168.1.2 | Expires In<br>55 seconds |
| WAN<br>Statistics<br>Route<br>ARP<br>DHCP |                           |                               |                                  |                          |

| Field       | Description                                          |
|-------------|------------------------------------------------------|
| Hostname    | Shows the device/host/PC network name                |
| MAC Address | Shows the Ethernet MAC address of the device/host/PC |
| IP Address  | Shows IP address of device/host/PC                   |
| Expires In  | Shows how much time is left for each DHCP Lease      |

# **Chapter 5 Advanced Setup**

Click on the link to jump to a specific section:

| 5.1 Layer 2 Interface        | 5.9 Routing             |
|------------------------------|-------------------------|
| 5.2 WAN                      | 5.10 DNS                |
| 5.3 LAN                      | 5.11 DSL                |
| 5.4 IPv6 LAN Host            | 5.12 UPnP               |
| 5.5 NAT                      | 5.13 Print Server       |
| 5.6 Security                 | 5.14 Interface Grouping |
| 5.7 Parental Control         | 5.15 Certificate        |
| 5.8 Quality of Service (QoS) | 5.16 Power Management   |

### 5.1 Layer 2 Interface

The ATM, PTM and ETH WAN interface screens are described here.

### 5.1.1 ATM Interface

Add or remove ATM interface connections here.

|                                                                     | L2 Router                                                                                 |
|---------------------------------------------------------------------|-------------------------------------------------------------------------------------------|
| - AN                                                                | DSL ATM Interface Configuration<br>Choose Add, or Remove to configure DSL ATM interfaces. |
| Device Info                                                         |                                                                                           |
| Advanced Setup                                                      | Interface Vpi Vci DSL Latency Category Link Type Connection Mode QoS Remove               |
| Layer2 Interface<br>ATM Interface<br>PTM Interface<br>ETH Interface | (Add) Remove                                                                              |

Click **Add** to create a new ATM interface (see Appendix G).

**NOTE:** Up to 8 ATM interfaces can be created and saved in flash memory.

To remove a connection, select its Remove column radio button and click **Remove**.

#### 5.1.2 PTM Interface

Add or remove PTM interface connections here.

| Wireless VDSL2 Router                                               | ,         |                         |                                       |                 |       |        |
|---------------------------------------------------------------------|-----------|-------------------------|---------------------------------------|-----------------|-------|--------|
|                                                                     |           | DSL I<br>Choose Add, or | <b>PTM Interface</b><br>Remove to con | Configuration   | aces. |        |
| Device Info                                                         |           |                         | -                                     |                 |       |        |
| Advanced Setup                                                      | Interface | DSL Latency             | PTM Priority                          | Connection Mode | QoS   | Remove |
| Layer2 Interface<br>ATM Interface<br>PTM Interface<br>ETH Interface | 2         |                         | Add Rer                               | nove            | l,    |        |

Click **Add** to create a new connection (see Appendix G - Connection Setup). To remove a connection, select its Remove column radio button and click **Remove**.

#### 5.1.3 ETH WAN INTERFACE

This screen displays the Ethernet WAN Interface configuration.

| NOTE:         | This optio | n only a | applies | to mode | els wit | ch an Ether    | ne   | t WAN port.          |        |
|---------------|------------|----------|---------|---------|---------|----------------|------|----------------------|--------|
| Bonne<br>Wire |            | DSL2     | Rout    | er      |         |                |      |                      |        |
|               | N          |          |         |         | cł      | ETH WAR        | l In | terface Configurati  | ion    |
| Device Info   |            |          |         |         | CI.     | Allow one      | ETH  | as layer 2 wan inter | face.  |
| Advanced S    | etup       |          |         |         |         |                |      |                      |        |
| Layer2 Int    | erface     |          |         |         |         | Interface/(Nar | ne)  | Connection Mode      | Remove |
| ATM Inte      | erface     |          |         |         |         |                |      |                      |        |
| PTM Inte      | erface     |          |         |         |         |                | Add  | d Remove             |        |
| ETH Inte      | rface      |          |         |         |         |                |      |                      |        |

Click **Add** to create a new connection (see Appendix G - Connection Setup).

**NOTE:** One Ethernet WAN interface can be created and saved in flash memory.

To remove a connection, select its Remove column radio button and click remove.

# 5.2 WAN

This screen allows for the configuration of WAN interfaces.

| COMPREND O<br>Wireless VDSI                   | L2 Route  | r           |          |           |             |             |          |     |            |      |     |        |
|-----------------------------------------------|-----------|-------------|----------|-----------|-------------|-------------|----------|-----|------------|------|-----|--------|
| - A                                           |           | Choose      | o Add ic | Wide Area | Network (W  | /AN) Ser    | vice Se  | tup | ted interf | 200  |     |        |
| Device Info<br>Advanced Setup                 |           | Choose      | , Add, C | ETH and P | TM/ATM serv | rice can no | ot coexi | st. |            | ace. |     |        |
| ATM Interface                                 | Interface | Description | Туре     | Vlan8021p | VlanMuxId   | ConnId      | Igmp     | NAT | Firewall   | IPv6 | Mld | Remove |
| PTM Interface<br>ETH Interface<br>WAN Service |           |             |          |           | Add Rei     | move        |          |     |            |      |     |        |

Click the **Add** button to create a new connection. For connections on ATM or ETH WAN interfaces see Appendix G - Connection Setup.

| NOTE: | ETH and ATM service connections cannot coexist. In Default Mode, up to |
|-------|------------------------------------------------------------------------|
|       | 8 WAN connections can be configured; while VLAN Mux and MSC            |
|       | Connection Modes support up to 16 WAN connections.                     |

To remove a connection, select its Remove column radio button and click **Remove**.

| Heading     | Description                                            |
|-------------|--------------------------------------------------------|
| Interface   | Name of the interface for WAN                          |
| Description | Name of the WAN connection                             |
| Туре        | Shows the connection type                              |
| Vlan8021p   | VLAN ID is used for VLAN Tagging (IEEE 802.1Q)         |
| VlanMuxId   | Shows 802.1Q VLAN ID                                   |
| ConnId      | Connection ID                                          |
| IGMP        | Shows Internet Group Management Protocol (IGMP) status |
| NAT         | Shows Network Address Translation (NAT) status         |
| Firewall    | Shows the Security status                              |
| IPv6        | Shows the WAN IPv6 address                             |
| MLD         | Shows Multicast Listener Discovery (MLD) status        |
| Remove      | Select interfaces to remove                            |

To remove a connection, select its Remove column radio button and click **Remove.** 

To **Add** a new WAN connection, click the **Add** button and follow the instructions.

**NOTE:** Up to 16 PVC profiles can be configured and saved in flash memory. Also, ETH and PTM/ATM service connections cannot coexist.

# 5.3 LAN

Configure the LAN interface settings and then click **Apply/Save**.

| GOMTREND) O        |                                                                                                    |
|--------------------|----------------------------------------------------------------------------------------------------|
| wireless v         | DSL2 Router                                                                                                    |
|                    | Local Area Network (LAN) Setup                                                                                                    |
| A                  |                                                                                                    |
|                    | Configure the router IP Aduress and Subnet Mask for LAN Interface. GroupName                                                                                                    |
| Device Info        | IP Address: 192.168.1.1                                                                                                    |
| Advanced Setup     | Subnet Mask: 255.255.0                                                                                                    |
| Layer2 Interface   | Concrete the sector of the sector of the sec |
| ATM Interface      | Enable IGMP Snooping                                                                                                    |
| PTM Interface      |                                                                                                    |
| ETH Interface      | Enable LAN side firewall                                                                                                    |
| WAN Service        | O Disable DHCP Server                                                                                                    |
| LAN                | Enable DHCP Server                                                                                                    |
| IPv6 LAN Config    | Start IP Address: 192.168.1.2                                                                                                    |
| Security           | End IP Address: 192.168.1.254                                                                                                    |
| Parental Control   |                                                                                                    |
| Quality of Service | Ctatic ID Lacas List: (A maximum 22 patrice are to configured)                                                                                                    |
| Routing            | Static IP cease cist; (A maximum 32 entries can be conligured)                                                                                                    |
| DNS                | MAC Address IP Address Remove                                                                                                    |
| DSL                | Add Entries Remove Entries                                                                                                    |
| Upnp               |                                                                                                    |
| Print Server       | C Enable DHCP Server Relay                                                                                                    |
| Interface Grouping | DHCP Server IP Address:                                                                                                    |
| Certificate        |                                                                                                    |
| Power Management   | Configure the second IP Address and Subnet Mask for LAN interface                                                                                                    |
|                    |                                                                                                    |
|                    | Apply/Save                                                                                                    |

Consult the field descriptions below for more details.

**GroupName:** Select an Interface Group.

#### **1<sup>st</sup> LAN INTERFACE**

**IP Address:** Enter the IP address for the LAN port.

Subnet Mask: Enter the subnet mask for the LAN port.

**Enable IGMP Snooping:** Enable by ticking the checkbox  $\square$ .

- Standard Mode: In standard mode, multicast traffic will flood to all bridge ports when no client subscribes to a multicast group even if IGMP snooping is enabled.
- Blocking Mode: In blocking mode, the multicast data traffic will be blocked and not flood to all bridge ports when there are no client subscriptions to any multicast group.

**Enable LAN side firewall:** Enable by ticking the checkbox **I**.

**DHCP Server:** To enable DHCP, select **Enable DHCP server** and enter Start and End IP addresses and the Leased Time. This setting configures the router to automatically assign IP, default gateway and DNS server addresses to every PC on your LAN.

**Static IP Lease List:** A maximum of 32 entries can be configured.

| MAC Address | IP Address Remove |
|-------------|-------------------|
| Add Entries | Remove Entries    |

To add an entry, enter MAC address and Static IP and then click **Save/Apply**.

| Dhcpd Static IP Lease                                                  |                   |            |  |  |
|------------------------------------------------------------------------|-------------------|------------|--|--|
| Enter the Mac address and desired IP address then click "Save/Apply" . |                   |            |  |  |
|                                                                        |                   |            |  |  |
| MAC Address:                                                           | 12:34:56:78:90:12 |            |  |  |
| IP Address:                                                            | 192.168.1.33      |            |  |  |
|                                                                        |                   |            |  |  |
|                                                                        |                   | Save/Apply |  |  |

To remove an entry, tick the corresponding checkbox  $\square$  in the Remove column and then click the **Remove Entries** button, as shown below.

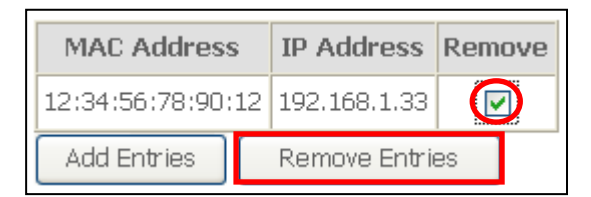

**DHCP Server Relay**: Enable with checkbox ☑ and enter DHCP Server IP address. This allows the Router to relay the DHCP packets to the remote DHCP server. The remote DHCP server will provide the IP address. <u>This option is hidden if NAT is enabled or when the router is configured with only one Bridge PVC.</u>

#### 2<sup>ND</sup> LAN INTERFACE

To configure a secondary IP address, tick the checkbox  $\square$  outlined (in RED) below.

| Configure the second I | P Address and Subnet Mask for LAN interface |
|------------------------|---------------------------------------------|
| IP Address:            |                                             |
| Subnet Mask:           |                                             |

**IP Address:** Enter the secondary IP address for the LAN port.

**Subnet Mask:** Enter the secondary subnet mask for the LAN port.

### 5.4 IPv6 LAN Host

Configure the IPv6 LAN Host options (see below) and then click **Save/Apply**.

| COMTRENDO                          | VDSI 2 Boutor                                            |
|------------------------------------|----------------------------------------------------------|
| mireless                           | VDSL2 Router                                             |
| M                                  | IPv6 LAN Host Configuration                              |
| Device Info                        | Enable DHCPv6 Server                                     |
| Advanced Setup<br>Layer2 Interface | Enable RADVD                                             |
| WAN Service<br>LAN                 | IPv6 Site Prefix Configuration Type:                     |
| IPv6 LAN Config<br>Security        | Delegated from WAN                                       |
| Parental Control                   | WAN Interface selected:                                  |
| Quality of Service                 | O Static                                                 |
| Routing                            | Site Prefix:                                             |
| DNS                                | Site Prefix Lenath:                                      |
| DSL                                |                                                          |
| Upnp<br>Duint Commun               |                                                          |
| Print Server                       | Enable MLD Snooping                                      |
| Certificate                        |                                                          |
| Power Management                   | <ul> <li>Standard Mode</li> <li>Riedking Mode</li> </ul> |
| Wireless                           |                                                          |
| Diagnostics                        | Save/Apply                                               |
| Management                         |                                                          |

- **DHCPv6 Server:** To enable DHCP for IPv6, select the **Enable DHCPv6 server** checkbox ∅. This setting enables the router to assign IP settings to every IPv6-capable LAN device (IPv6 clients).
- **RADVD:** Select the checkbox ☑ to enable the **R**outer **ADV**ertisement **D**aemon. This provides information that IPv6 clients can use for autoconfiguration according to the <u>Neighbour Discovery for IPv6</u> protocol (RFC2461).

#### **IPv6 Site Prefix**

This setting can be delegated from a WAN Interface or assigned statically.

| Enable MLD Snooping: | Enable by ticking the checkbox $\square$ . |
|----------------------|--------------------------------------------|
|----------------------|--------------------------------------------|

| Standard Mode: | In standard mode, multicast traffic will flood to all<br>bridge ports when no client subscribes to a multicast<br>group – even if snooping is enabled.              |
|----------------|----------------------------------------------------------------------------------------------------|
| Blocking Mode: | In blocking mode, the multicast data traffic will be<br>blocked and not flood to all bridge ports when there are<br>no client subscriptions to any multicast group. |

### 5.5 NAT

To display this option, NAT must be enabled in at least one PVC shown on the Chapter 5 Advanced Setup - . *NAT is not an available option in Bridge mode*.

#### 5.5.1 Virtual Servers

Virtual Servers allow you to direct incoming traffic from the WAN side (identified by Protocol and External port) to the Internal server with private IP addresses on the LAN side. The Internal port is required only if the external port needs to be converted to a different port number used by the server on the LAN side. A maximum of 32 entries can be configured.

| Gommand O<br>Wireless                                            | /DSL2 R                                     | outer                                                            |                                                             |                                           |                                                                               |                                               |                                      |                                         |                       |
|------------------------------------------------------------------|---------------------------------------------|------------------------------------------------------------------|-------------------------------------------------------------|-------------------------------------------|-------------------------------------------------------------------------------|-----------------------------------------------|--------------------------------------|-----------------------------------------|-----------------------|
| Jest "                                                           | NAT Vir                                     | tual Servers Setu                                                | ıp                                                          |                                           |                                                                               |                                               |                                      |                                         |                       |
| Device Info<br>Advanced Setup<br>Layer2 Interface<br>WAN Service | Virtual Serv<br>private IP a<br>used by the | er allows you to dir<br>ddress on the LAN s<br>server on the LAN | ect incoming traff<br>side. The Internal<br>side. A maximum | fic from WA<br>port is requ<br>32 entries | N side (identified<br>iired only if the e)<br>can be configured<br>Add Remove | by Protocol and E<br>(ternal port needs<br>I. | xternal port) to<br>; to be converte | the Internal serv<br>d to a different p | er with<br>ort number |
| IPv6 LAN Config<br>NAT                                           | Server<br>Name                              | External Port<br>Start                                           | External Port<br>End                                        | Protocol                                  | Internal Port<br>Start                                                        | Internal Port<br>End                          | Server IP<br>Address                 | WAN<br>Interface                        | Remove                |
| Virtual Servers<br>Port Triggering<br>DMZ Host                   |                                             |                                                                  |                                                             |                                           |                                                                               |                                               |                                      |                                         |                       |

To add a Virtual Server, click **Add**. The following will be displayed.

| GOMTREND           |                                                 |                                                                                                    |
|--------------------|-------------------------------------------------|----------------------------------------------------------------------------------------------------|
| Wireless VI        | DSL2 Router                                     |                                                                                                    |
|                    | NAT Virtual Serve                               | ers                                                                                                    |
| N                  | Colored Management                              |                                                                                                    |
|                    | select the service nam<br>server. NOTE: The "In | he, and enter the server IP address and click "Apply/Save" to forward IP packets for this service to the specified<br>Internal Port End" cannot be modified directly. Normally, it is set to the same value as "External Port" |
| Device Info        | End". However, if yo                            | ou modify "Internal Port Start", then "Internal Port End" will be set to the same value as "Internal Po                                                                                                    |
| Advanced Setup     | Start".                                         |                                                                                                    |
| Layer2 Interface   | Remaining number o                              | of entries that can be configured:32                                                                                                    |
| WAN Service        | l la a Taba Gara                                |                                                                                                    |
| LAN                | Ose Interface                                   | bbboe_n_n_pp/bbbn                                                                                                    |
| IPv6 LAN Config    | Service Name;                                   | SelectOne                                                                                                    |
| NAT                | <ul> <li>Select a Service;</li> </ul>           |                                                                                                    |
| Virtual Servers    | O Custom Service:                               |                                                                                                    |
| Port Triggering    | Server IP Address                               | 102 168 1                                                                                                    |
| DMZ Host           | Jerver I Address,                               | 12.100.1                                                                                                    |
| Security           |                                                 |                                                                                                    |
| Parental Control   |                                                 | Apply/Save                                                                                                    |
| Quality of Service |                                                 |                                                                                                    |
| Routing            | External Port Start E                           | External Port End Protocol Internal Port Start Internal Port End                                                                                                    |
| DNS                |                                                 | TCP 🗸                                                                                                    |
| DSL                |                                                 | TCP                                                                                                    |
| Upnp               |                                                 |                                                                                                    |
| Print Server       |                                                 |                                                                                                    |
| Interface Grouping |                                                 |                                                                                                    |
| Certificate        |                                                 | TCP V                                                                                                    |
| Power Management   |                                                 |                                                                                                    |
|                    |                                                 |                                                                                                    |
|                    |                                                 |                                                                                                    |
|                    |                                                 |                                                                                                    |
|                    |                                                 |                                                                                                    |
|                    |                                                 |                                                                                                    |
|                    |                                                 |                                                                                                    |
|                    |                                                 |                                                                                                    |
|                    |                                                 | Apply/Save                                                                                                    |

Consult the table below for field and header descriptions.

| Field/Header           | Description                                                                                                    |
|------------------------|----------------------------------------------------------------------------------------------------|
| Use Interface          | Select a WAN interface from the drop-down box.                                                                                                    |
| Select a Service<br>Or | User should select the service from the list.<br><b>Or</b>                                                                                               |
| Custom Service         | User can enter the name of their choice.                                                                                                    |
| Server IP Address      | Enter the IP address for the server.                                                                                                    |
| External Port Start    | Enter the starting external port number (when you select<br>Custom Server). When a service is selected, the port ranges<br>are automatically configured. |
| External Port End      | Enter the ending external port number (when you select<br>Custom Server). When a service is selected, the port ranges<br>are automatically configured.   |
| Protocol               | TCP, TCP/UDP, or UDP.                                                                                                    |
| Internal Port Start    | Enter the internal port starting number (when you select<br>Custom Server). When a service is selected the port ranges<br>are automatically configured   |
| Internal Port End      | Enter the internal port ending number (when you select<br>Custom Server). When a service is selected, the port ranges<br>are automatically configured.   |

### 5.5.2 Port Triggering

Some applications require that specific ports in the firewall be opened for access by the remote parties. Port Triggers dynamically 'Open Ports' in the firewall when an application on the LAN initiates a TCP/UDP connection to a remote party using the 'Triggering Ports'. The Router allows the remote party from the WAN side to establish new connections back to the application on the LAN side using the 'Open Ports'. A maximum 32 entries can be configured.

| GOMMEND O                                                               | DSL2 Rout                                                                            | ter                                                                                                |                                                            |                                                |                                                 |                                                              |                                    |                            |                                                                 |                                              |                                                     |
|-------------------------------------------------------------------------|--------------------------------------------------------------------------------------|----------------------------------------------------------------------------------------------------|------------------------------------------------------------|------------------------------------------------|-------------------------------------------------|--------------------------------------------------------------|------------------------------------|----------------------------|-----------------------------------------------------------------|----------------------------------------------|-----------------------------------------------------|
| - A                                                                     | NAT Port Trig                                                                        | gering Setup                                                                                       |                                                            |                                                |                                                 |                                                              |                                    |                            |                                                                 |                                              |                                                     |
| Device Info<br>Advanced Setup<br>Layer2 Interface<br>WAN Service<br>LAN | Some applications<br>opens up the 'Ope<br>'Triggering Ports'.<br>side using the 'Opi | require that specific  <br>n Ports' in the firewal<br>The Router allows th<br>en Ports'. A maximum | ports in the<br>I when an a<br>e remote pa<br>1 32 entries | Router's<br>pplicatic<br>arty fron<br>can be ( | s firew<br>on on t<br>n the W<br>configu<br>Add | all be open<br>he LAN initi<br>/AN side to<br>red.<br>Remove | ed for ad<br>ates a Ti<br>establis | ccess b<br>CP/UDI<br>h new | y the remote parti<br>? connection to a r<br>connections back 1 | es. Port Tri<br>emote party<br>to the applic | ;ger dynamically<br>: using the<br>ation on the LAN |
| NAT                                                                     |                                                                                      |                                                                                                    | Tr                                                         | igger                                          |                                                 | C                                                            | )pen                               |                            |                                                                 |                                              |                                                     |
| Virtual Servers                                                         |                                                                                      | Application Name                                                                                   | Ductocal                                                   | Port R                                         | ange                                            | Dustanal                                                     | Port R                             | ange                       | WAN Interface                                                   | Remove                                       |                                                     |
| Port Triggering<br>DM2 Host                                             |                                                                                      |                                                                                                    | Protocol                                                   | Start                                          | End                                             | Protocol                                                     | Start                              | End                        |                                                                 |                                              |                                                     |

To add a Trigger Port, click **Add**. The following will be displayed.

| Wireless V                        | DSL2 Router                                                                                                    |                                                                                                    |                                                                                |                                                      |                                                   |                                                                     |
|-----------------------------------|----------------------------------------------------------------------------------------------------|----------------------------------------------------------------------------------------------------|--------------------------------------------------------------------------------|------------------------------------------------------|---------------------------------------------------|---------------------------------------------------------------------|
|                                   | NAT Port Triggering                                                                                                    |                                                                                                    |                                                                                |                                                      |                                                   |                                                                     |
| Device Info<br>Advanced Setup     | Some applications such as ga<br>firewall be opened for access<br>creating your own (Custom a<br><b>Remaining number of entr</b> | mes, video conferenci<br>by the applications. Y<br>aplication)and click "Sa<br>ies that can be con | ing, remote acce<br>'ou can configure<br>ave/Apply" to ac<br><b>figured:32</b> | ess applications ar<br>e the port settings<br>Id it. | d others require that s<br>from this screen by se | pecific ports in the Router's<br>lecting an existing application or |
| WAN Service                       | Application Name                                                                                                    | hbboe_o_o_ootbbbc                                                                                  |                                                                                |                                                      |                                                   |                                                                     |
| LAN                               | <ul> <li>Select an application.</li> </ul>                                                                                      | Select One                                                                                         | ~                                                                              |                                                      |                                                   |                                                                     |
| IPv6 LAN Config                   | <ul> <li>Oustom poplication;</li> </ul>                                                                                         |                                                                                                    |                                                                                |                                                      |                                                   |                                                                     |
| NAT                               | Custom application.                                                                                                    | L                                                                                                  |                                                                                |                                                      |                                                   |                                                                     |
| Virtual Servers                   |                                                                                                    |                                                                                                    | Sa                                                                             | ave/Apply                                            |                                                   |                                                                     |
| Port Triggering                   | Trigger Port Start Trigge                                                                                                    | r Dort End Trigger D                                                                               | rotocol Open P                                                                 | ort Start Onen D                                     | Port End Open Protor                              | ol                                                                  |
| DMZ Host                          | mggerrörtstartingge                                                                                                    | TCP                                                                                                |                                                                                | or e ottar coperri                                   |                                                   |                                                                     |
| Security                          |                                                                                                    |                                                                                                    |                                                                                |                                                      |                                                   |                                                                     |
| Parental Control                  |                                                                                                    | TCP                                                                                                | ~                                                                              |                                                      | TCP                                               |                                                                     |
| Quality of Service                |                                                                                                    | TCP                                                                                                | <b>~</b>                                                                       |                                                      | TCP                                               |                                                                     |
| Routing                           |                                                                                                    | TCP                                                                                                | ~                                                                              |                                                      | TCP                                               |                                                                     |
| DNS                               |                                                                                                    | TCP                                                                                                | ~                                                                              |                                                      | TCP                                               |                                                                     |
| DSL                               |                                                                                                    | TOP                                                                                                |                                                                                |                                                      | TOP                                               |                                                                     |
| Upnp                              |                                                                                                    |                                                                                                    | ×                                                                              |                                                      |                                                   |                                                                     |
| Print Server                      |                                                                                                    | TCP                                                                                                | ~                                                                              |                                                      | TCP                                               | *                                                                   |
| Interface Grouping<br>Certificate |                                                                                                    | TCP                                                                                                | ~                                                                              |                                                      | TCP                                               |                                                                     |
| Power Management                  |                                                                                                    |                                                                                                    | Sa                                                                             | ave/Apply                                            |                                                   |                                                                     |

Consult the table below for field and header descriptions.

| Field/Header                                             | Description                                                                                         |
|----------------------------------------------------------|----------------------------------------------------------------------------------------------------|
| Use Interface                                            | Select a WAN interface from the drop-down box.                                                      |
| Select an Application<br><b>Or</b><br>Custom Application | User should select the application from the list.<br>Or<br>User can enter the name of their choice. |

| Field/Header       | Description                                                                                                    |
|--------------------|----------------------------------------------------------------------------------------------------|
| Trigger Port Start | Enter the starting trigger port number (when you select custom application). When an application is selected, the port ranges are automatically configured. |
| Trigger Port End   | Enter the ending trigger port number (when you select custom application). When an application is selected, the port ranges are automatically configured.   |
| Trigger Protocol   | TCP, TCP/UDP, or UDP.                                                                                                    |
| Open Port Start    | Enter the starting open port number (when you select custom application). When an application is selected, the port ranges are automatically configured.    |
| Open Port End      | Enter the ending open port number (when you select custom application). When an application is selected, the port ranges are automatically configured.      |
| Open Protocol      | TCP, TCP/UDP, or UDP.                                                                                                    |

#### 5.5.3 DMZ Host

The DSL router will forward IP packets from the WAN that do not belong to any of the applications configured in the Virtual Servers table to the DMZ host computer.

| Wireless         | /DSL2 Router                                                                                                    |
|------------------|----------------------------------------------------------------------------------------------------|
| M                | NAT DMZ Host                                                                                                    |
|                  | The router will forward IP packets from the WAN that do not belong to any of the applications configured in the Virtual Servers table to the |
| Device Info      | DMZ host computer.                                                                                                    |
| Advanced Setup   |                                                                                                    |
| Layer2 Interface | Enter the computer's IP address and click "Apply" to activate the DMZ host.                                                                  |
| WAN Service      | Clear the IP address field and click "Apply" to deactivate the DMZ bost                                                                      |
| LAN              | cital site a data con fora and citex oppry to dedecidate the brite hold                                                                      |
| IPv6 LAN Config  | DMZ Host IP Address:                                                                                                    |
| NAT              |                                                                                                    |
| Virtual Servers  | Save/Apply                                                                                                    |
| Port Triggering  |                                                                                                    |
| DMZ Host         |                                                                                                    |

To **Activate** the DMZ host, enter the DMZ host IP address and click **Save/Apply**.

To **Deactivate** the DMZ host, clear the IP address field and click **Save/Apply**.

### **5.6 Security**

To display this function, you must enable the firewall feature in WAN Setup. For detailed descriptions, with examples, please consult Appendix A - Firewall.

#### 5.6.1 IP Filtering

This screen sets filter rules that limit IP traffic (Outgoing/Incoming). Multiple filter rules can be set and each applies at least one limiting condition. For individual IP packets to pass the filter all conditions must be fulfilled.

```
NOTE: This function is not available when in bridge mode. Instead, 5.6.2 MAC Filtering (pg. 422) performs a similar function.
```

#### **OUTGOING IP FILTER**

By default, all outgoing IP traffic is allowed, but IP traffic can be blocked with filters.

| Wireless V       | DSL2     | Route             | ,              |                           |                    |                                 |            |        |
|------------------|----------|-------------------|----------------|---------------------------|--------------------|---------------------------------|------------|--------|
| M                | Outgoir  | ng IP Filtering   | j Setup        |                           | V-141              |                                 |            |        |
|                  | By defau | ult, all outgoing | ) IP traffic f | rom LAN is allowed, but s | ome IP traffic can | be <b>BLOCKED</b> by setting up | o filters. |        |
| Device Into      | Chasses  | add or Domou      | o to configu   | wa autonica 10 Altors     |                    |                                 |            |        |
| Advanced Setup   | CHOUSE   | AUU OF REMOV      | e w conngi     | are oalgoing in mers.     |                    |                                 |            |        |
| Layer2 Interface |          | Filtor Nomo       | Drotocol       | Courco Addroce / Ma       | k Courco Dort      | Doct Addross / Mask             | Doct Dort  | Popouo |
| WAN Service      |          | riter Name        | FIOCOCOF       | Source Address / Ma       | Source Port        | Dest. Address / mask            | Dest. Port | Kemove |
| LAN              |          |                   |                |                           |                    | 1                               |            |        |
| IPv6 LAN Config  |          |                   |                |                           | Add Remove         | J                               |            |        |
| Security         |          |                   |                |                           |                    |                                 |            |        |
| IP Filtering     |          |                   |                |                           |                    |                                 |            |        |
| Outgoing         |          |                   |                |                           |                    |                                 |            |        |
| Incoming         |          |                   |                |                           |                    |                                 |            |        |

To add a filter (to block some outgoing IP traffic), click the **Add** button. On the following screen, enter your filter criteria and then click **Apply/Save**.

| COMPREND O         |                                                                                                    |
|--------------------|----------------------------------------------------------------------------------------------------|
| Wireless           | DSL2 Router                                                                                                    |
| AN                 | Add IP Filter Outgoing                                                                                                    |
|                    | The screen allows you to create a filter rule to identify outgoing IP traffic by specifying a new filter name and at least one condition                        |
| Device Info        | below. All of the specified conditions in this filter rule must be satisfied for the rule to take effect. Click 'Apply/Save' to save and activate<br>the filter |
| Advanced Setup     | ure mean.                                                                                                    |
| Layer2 Interface   | Filter Name                                                                                                    |
| WAN Service        |                                                                                                    |
| LAN                | Protocol:                                                                                                    |
| IPv6 LAN Config    |                                                                                                    |
| Security           | Source IP address:                                                                                                    |
| IP Filtering       | Source Subnet Mask:                                                                                                    |
| Outgoing           | Source Port (port or port:port):                                                                                                    |
| Incoming           | Destination IP address:                                                                                                    |
| Parental Control   |                                                                                                    |
| Quality of Service |                                                                                                    |
| Routing            | Destination Port (port or port:port):                                                                                                    |
| DNS                |                                                                                                    |
| DSL                | America                                                                                                    |
| Upnp               | Apply/Save                                                                                                    |

Consult the table below for field descriptions.

| Field                                | Description                             |
|--------------------------------------|-----------------------------------------|
| Filter Name                          | The filter rule label                   |
| Protocol                             | TCP, TCP/UDP, UDP, or ICMP.             |
| Source IP address                    | Enter source IP address.                |
| Source Subnet Mask                   | Enter source subnet mask.               |
| Source Port (port or port:port)      | Enter source port number or range.      |
| Destination IP address               | Enter destination IP address.           |
| Destination Subnet Mask              | Enter destination subnet mask.          |
| Destination Port (port or port:port) | Enter destination port number or range. |

#### **INCOMING IP FILTER**

By default, all incoming IP traffic is blocked, but IP traffic can be allowed with filters.

|                                                                     | DSL2 Ro                       | uter                               |                    |                               |                    |                         |                 |        |
|---------------------------------------------------------------------|-------------------------------|------------------------------------|--------------------|-------------------------------|--------------------|-------------------------|-----------------|--------|
| - A                                                                 | Incoming IP F                 | iltering Set                       | up                 |                               |                    |                         |                 |        |
| Device Info                                                         | When the firev<br>ACCEPTED by | vall is enabled<br>setting up filt | d on a WAN<br>ærs, | or LAN interface, all incomir | ng IP traffic is B | LOCKED. However, some I | P traffic can b | )e     |
| Advanced Setup<br>Layer2 Interface                                  | Choose Add or                 | Remove to c                        | onfigure ind       | coming IP filters.            |                    |                         |                 |        |
| WAN Service<br>LAN                                                  | Filter Name                   | Interfaces                         | Protocol           | Source Address / Mask         | Source Port        | Dest. Address / Mask    | Dest. Port      | Remove |
| IPv6 LAN Config<br>Security<br>IP Filtering<br>Outgoing<br>Incoming |                               |                                    |                    | Add R                         | emove              |                         |                 |        |
| Parental Control                                                    |                               |                                    |                    |                               |                    |                         |                 |        |

To add a filter (to allow incoming IP traffic), click the **Add** button. On the following screen, enter your filter criteria and then click **Apply/Save**.

| COMPREND O         | DSL2 Router                                                                                                    |
|--------------------|----------------------------------------------------------------------------------------------------|
|                    | Add IP Filter Incoming                                                                                                    |
| Device Info        | The screen allows you to create a filter rule to identify incoming IP traffic by specifying a new filter name and at least one condition<br>below. All of the specified conditions in this filter rule must be satisfied for the rule to take effect. Click 'Apply/Save' to save and<br>activate the filter. |
| Advanced Setup     |                                                                                                    |
| Layer2 Interface   | Filter Name:                                                                                                    |
| WAN Service        |                                                                                                    |
| LAN                | Protocol:                                                                                                    |
| IPv6 LAN Config    | Source IP address:                                                                                                    |
| Security           | Source Subnet Mask:                                                                                                    |
| IP Filtering       | Source Part (nort or portmort)                                                                                                    |
| Outgoing           |                                                                                                    |
| Incoming           | Destination IP address:                                                                                                    |
| Parental Control   | Destination Subnet Mask:                                                                                                    |
| Quality of Service | Destination Port (port or port:port):                                                                                                    |
| Routing            |                                                                                                    |
| DNS                | WAN Interfaces (Configured in Routing mode and with firewall enabled) and LAN Interfaces                                                                                                    |
| DSL                | Selectione of more www.yc.A.v interfaces displayed below to apply this fulle.                                                                                                    |
| Upnp               | ✓ Select All                                                                                                    |
| Print Server       | 🗹 br0/br0                                                                                                    |
| Interface Grouping |                                                                                                    |
| Certificate        |                                                                                                    |
| Power Management   | Apply/Save                                                                                                    |
| Wireless           |                                                                                                    |

Consult the table below for field descriptions.

| Field                                | Description                             |
|--------------------------------------|-----------------------------------------|
| Filter Name                          | The filter rule label                   |
| Protocol                             | TCP, TCP/UDP, UDP, or ICMP.             |
| Source IP address                    | Enter source IP address.                |
| Source Subnet Mask                   | Enter source subnet mask.               |
| Source Port (port or port:port)      | Enter source port number or range.      |
| Destination IP address               | Enter destination IP address.           |
| Destination Subnet Mask              | Enter destination subnet mask.          |
| Destination Port (port or port:port) | Enter destination port number or range. |

At the bottom of this screen, select the WAN and LAN Interfaces to which the filter rule will apply. You may select all or just a subset. WAN interfaces in bridge mode or without firewall enabled are not available.

#### 5.6.2 MAC Filtering

**NOTE:** This option is only available in bridge mode. Other modes use 5.6.1 IP Filtering (pg. 40) to perform a similar function.

Each network device has a unique 48-bit MAC address. This can be used to filter (block or forward) packets based on the originating device. MAC filtering policy and rules for the CT-5374 can be set according to the following procedure.

The MAC Filtering Global Policy is defined as follows. **FORWARDED** means that all MAC layer frames will be **FORWARDED** except those matching the MAC filter rules. **BLOCKED** means that all MAC layer frames will be **BLOCKED** except those matching the MAC filter rules. The default MAC Filtering Global policy is

**FORWARDED**. It can be changed by clicking the **Change Policy** button.

| Wireless V                             | DSL2 Router                                                                                                    |
|----------------------------------------|----------------------------------------------------------------------------------------------------|
| - A                                    | MAC Filtering Setup                                                                                                    |
| Device Info<br>Advanced Setup          | MAC Filtering is only effective on ATM PVCs configured in Bridge mode. FORWARDED means that all MAC layer frames will be FORWARDED<br>except those matching with any of the specified rules in the following table. BLOCKED means that all MAC layer frames will be BLOCKED<br>except those matching with any of the specified rules in the following table. |
| Layer2 Interface<br>WAN Service<br>LAN | MAC Filtering Policy For Each Interface:<br>WARNING: Changing from one policy to another of an interface will cause all defined rules for that interface to be REMOVED<br>AUTOMATICALLY! You will need to create new rules for the new policy.                                                                                                    |
| IPv6 LAN Config                        | Interface Policy Change                                                                                                    |
| Security                               |                                                                                                    |
| MAC Filtering                          |                                                                                                    |
| Parental Control                       |                                                                                                    |
| Quality of Service                     | Change Policy                                                                                                    |
| DSI                                    | Chance Add or Bornova to configure MAC filtering rules                                                                                                    |
| Upnp                                   | choose Add of Nemore to configure rake mitering rules.                                                                                                    |
| Print Server                           | Interface Protocol Destination MAC Source MAC Frame Direction Remove                                                                                                    |
| Interface Grouping                     |                                                                                                    |
| Certificate                            | Add Remove                                                                                                    |

Choose **Add** or **Remove** to configure MAC filtering rules. The following screen will appear when you click **Add**. Create a filter to identify the MAC layer frames by specifying at least one condition below. If multiple conditions are specified, all of them must be met. Click **Save/Apply** to save and activate the filter rule.

| Wireless V                    | /DSL2 Router                                                  |                                                                                                    |
|-------------------------------|---------------------------------------------------------------|----------------------------------------------------------------------------------------------------|
| - w                           | Add MAC Filter                                                |                                                                                                    |
| Device Info<br>Advanced Setup | Create a filter to identify the effect. Click "Apply" to save | MAC layer frames by specifying at least one condition below. If multiple conditions are specified, all of them take<br>and activate the filter. |
| Layer2 Interface              | Protocol Type:                                                | ✓                                                                                                    |
| WAN Service                   | Destination MAC Address:                                      |                                                                                                    |
| LAN<br>IPv6 LAN Config        | Source MAC Address:                                           |                                                                                                    |
| NAT<br>Security               | Frame Direction:                                              | LAN<=>WAN                                                                                                    |
| MAC Filtering                 | WAN Interfaces (Configured                                    | in Bridge mode only)                                                                                                    |
| Parental Control              | -                                                             |                                                                                                    |
| Quality of Service            | br_0_0_35/atm0 🐱                                              |                                                                                                    |
| Routing                       |                                                               |                                                                                                    |
| DSL                           |                                                               | Save/Apply                                                                                                    |

Consult the table below for detailed field descriptions.

| Field                   | Description                                          |
|-------------------------|------------------------------------------------------|
| Protocol Type           | PPPoE, IPv4, IPv6, AppleTalk, IPX, NetBEUI, IGMP     |
| Destination MAC Address | Defines the destination MAC address                  |
| Source MAC Address      | Defines the source MAC address                       |
| Frame Direction         | Select the incoming/outgoing packet interface        |
| WAN Interfaces          | Applies the filter to the selected bridge interface. |

# **5.7 Parental Control**

This selection provides WAN access control functionality.

#### 5.7.1 Time Restriction

This feature restricts access from a LAN device to an outside network through the device on selected days at certain times. Make sure to activate the Internet Time server synchronization as described in 8.5 Internet Time, so that the scheduled times match your local time.

|                                                                                                    | V | Þ | ŞL:  | 21    | Roi   | ute    | r        |    |       |       |        |       |           |      |      |     |       |      |        |
|----------------------------------------------------------------------------------------------------|---|---|------|-------|-------|--------|----------|----|-------|-------|--------|-------|-----------|------|------|-----|-------|------|--------|
| - A                                                                                                    |   |   | Acce | ess T | ime f | Restri | iction A | ma | ximum | 16 er | ntries | can b | e con     | figu | red. |     |       |      |        |
| Device Info<br>Advanced Setup<br>Layer2 Interface<br>WAN Service<br>LAN<br>IPv6 LAN Config<br>Security |   |   |      |       |       |        | Userna   | me | MAC   | Mon   | Tue    | Add   | Thu<br>Re | Fri  | Sat  | Sun | Start | Stop | Remove |
| Parental Control<br>Time Restriction<br>Url Filter                                                     |   |   |      |       |       |        |          |    |       |       |        |       |           |      |      |     |       |      |        |

Click **Add** to display the following screen.

| Wireless V                                                                                                    | DSL2 Router                                                                                                    |
|----------------------------------------------------------------------------------------------------|----------------------------------------------------------------------------------------------------|
| A                                                                                                    | Access Time Restriction                                                                                                    |
| Device Info<br>Advanced Setup<br>Layer2 Interface<br>WAN Service<br>LAN<br>IPv6 LAN Config<br>Security<br>Parental Control<br>Time Restriction | This page adds time of day restriction to a special LAN device connected to the Router. The 'Browser's MAC Address' automatically displays the MAC address of the LAN device where the browser is running. To restrict other LAN device, click the "Other MAC Address" button and enter the MAC address of the other LAN device. To find out the MAC address of a Windows based PC, go to command window and type "ipconfig /al". User Name    Browser's MAC Address Other MAC Address Other MAC |
| Url Filter<br>Quality of Service                                                                                                    | Days of the week MonTueWedThuFri SatSun<br>Click to select                                                                                                    |
| Routing<br>DNS<br>DSL<br>Upnp<br>Dns Proxy<br>Print Server<br>Interface Grouping<br>Certificate<br>Power Management                            | Start Blocking Time (hh:mm)                                                                                                    |

See below for field descriptions. Click **Apply/Save** to add a time restriction.

User Name: A user-defined label for this restriction.
Browser's MAC Address: MAC address of the PC running the browser.
Other MAC Address: MAC address of another LAN device.
Days of the Week: The days the restrictions apply.
Start Blocking Time: The time the restrictions start.
End Blocking Time: The time the restrictions end.

#### 5.7.2 URL Filter

This screen allows for the creation of a filter rule for access rights to websites based on their URL address and port number.

|                                                                                                    | DSL2 Router                                                                                                    |
|----------------------------------------------------------------------------------------------------|----------------------------------------------------------------------------------------------------|
| - A                                                                                                    | URL Filter Please select the list type first then configure the list entries. Maximum 100 entries can be configured. |
| Device Info<br>Advanced Setup<br>Layer2 Interface<br>WAN Service<br>LAN<br>IPv6 LAN Config<br>Security<br>Parental Control<br>Time Restriction<br>Ittl filter | URL List Type: O Exclude Include                                                                                     |

Click **Add** to display the following screen.

| Par  | Parental Control URL Filter Add                                                                   |               |                                              |  |  |  |  |  |
|------|---------------------------------------------------------------------------------------------------|---------------|----------------------------------------------|--|--|--|--|--|
| Ent  | Enter the URL address and port number then click "Save/Apply" to add the entry to the URL filter. |               |                                              |  |  |  |  |  |
| LIRI | Address;                                                                                          | www.yaboo.com | l                                            |  |  |  |  |  |
| Por  | t Number:                                                                                         | 80            | (Default 80 will be applied if leave blank.) |  |  |  |  |  |
|      |                                                                                                   |               |                                              |  |  |  |  |  |
|      |                                                                                                   |               | Save/Apply                                   |  |  |  |  |  |

Enter the URL address and port number then click **Save/Apply** to add the entry to the URL filter. URL Addresses begin with "www", as shown in this example.

| URL Filter A maximum 1   | 00 entries can b | e configured.            |            |        |  |
|--------------------------|------------------|--------------------------|------------|--------|--|
| URL List Type: 🔿 Exclude | 🔘 Include        |                          |            |        |  |
|                          |                  |                          |            |        |  |
|                          |                  |                          |            |        |  |
|                          |                  | Address                  | Port       | Remove |  |
|                          |                  | Address<br>www.yahoo.com | Port<br>80 | Remove |  |

A maximum of 100 entries can be added to the URL Filter list. Tick the **Exclude** radio button to deny access to the websites listed. Tick the **Include** radio button to restrict access to only those listed websites.

### 5.8 Quality of Service (QoS)

**NOTE**: QoS must be enabled in at least one PVC to display this option. (see Appendix G - Connection Setup for detailed PVC setup instructions).

#### 5.8.1 Queue Management Configuration

To Enable QoS tick the checkbox  $\square$  and select a Default DSCP Mark.

Click **Apply/Save** to activate QoS.

|                              | VDSL2 Router                                                                                                    |
|------------------------------|----------------------------------------------------------------------------------------------------|
| - A                          | QoS Queue Management Configuration                                                                                                    |
| Device Info                  | If Enable QoS checkbox is selected, choose a default DSCP mark to automatically mark incoming traffic without reference to a particular classifier. Click 'Apply/Save' button to save it. |
| Advanced Setup               |                                                                                                    |
| WAN Service                  | Note: If Enable Qos checkbox is not selected, all QoS will be disabled for all interfaces.                                                                                                |
| IPv6 LAN Config              | Note: The default DSCP mark is used to mark all egress packets that do not match any classification rules.                                                                                |
| Security<br>Parental Control | Enable QoS                                                                                                    |
| Quality of Service           |                                                                                                    |
| QoS Classification           |                                                                                                    |
| Routing                      |                                                                                                    |
| DISL                         | Apply/Save                                                                                                    |

QoS and DSCP Mark are defined as follows:

**Quality of Service (QoS):** This provides different priority to different users or data flows, or guarantees a certain level of performance to a data flow in accordance with requests from Queue Prioritization.

**Default Differentiated Services Code Point (DSCP) Mark:** This specifies the per hop behavior for a given flow of packets in the Internet Protocol (IP) header that do not match any other QoS rule.

#### 5.8.2 Queue Configuration

This function follows the Differentiated Services rule of IP QoS. You can create a new Queue entry by clicking the **Add** button. Enable and assign an interface and precedence on the next screen. Click **Save/Reboot** on this screen to activate it.

| GOMMEND OF Wireless V             | DSL2 Route                                      | r      |                                    |                                    |                                         |                    |         |        |
|-----------------------------------|-------------------------------------------------|--------|------------------------------------|------------------------------------|-----------------------------------------|--------------------|---------|--------|
| - And                             | <b>QoS Queue Setup</b><br>If you disable WMM fu | - A ma | <b>ximum 24 e</b><br>in Wireless P | ntries can be (<br>age, queues rel | c <b>onfigured.</b><br>ated to wireless | will not take effi | ects    |        |
| Device Info                       | The OoP function b                              | e hoo  | n disablad u                       | Ouques would                       | not take offer                          | te                 |         |        |
| Advanced Setup                    | The gos function ha                             | is dee | n uisabieu.                        | queues would                       | not take enet                           | .15.               |         |        |
| Layer2 Interface                  | Namo                                            | Key    | Interface                          | Drecedence                         | DSI Latency                             | DTM Driority       | Fnahle  | Romovo |
| WAN Service                       |                                                 | KCy    | Interface                          | Treccachee                         | DOL LUCCILLY                            | Thirribitey        | Endbic  | Kemove |
| LAN                               | WMM Voice Priority                              | 1      | wl0                                | 1                                  |                                         |                    | Enabled |        |
| Security                          | WMM Voice Priority                              | 2      | wlo                                | 2                                  |                                         |                    | Enabled |        |
| Parental Control                  | WMM Video Priority                              | З      | wl0                                | 3                                  |                                         |                    | Enabled |        |
| Quality of Service                | WMM Video Priority                              | 4      | wl0                                | 4                                  |                                         |                    | Enabled |        |
| Queue Config                      | winim mideo miority                             | -      | W10                                | -                                  |                                         |                    | Liableu |        |
| QoS Classification                | WMM Best Effort                                 | 5      | wl0                                | 5                                  |                                         |                    | Enabled |        |
| Routing<br>DNS                    | WMM Background                                  | 6      | wlo                                | 6                                  |                                         |                    | Enabled | -      |
| DSL                               | WMM Background                                  | 7      | wlo                                | 7                                  |                                         |                    | Enabled |        |
| Upnp<br>Print Server              | WMM Best Effort                                 | 8      | wlo                                | 8                                  |                                         |                    | Enabled |        |
| Interface Grouping<br>Certificate | Add Enable Re                                   | move   | ]                                  |                                    |                                         |                    |         |        |

Click **Enable** to activate the QoS Queue. Click **Add** to display the following screen.

| COMPREND O<br>Wireless                            | /DSL2 Route                                                                                         | r                                                                                                    |
|---------------------------------------------------|----------------------------------------------------------------------------------------------------|----------------------------------------------------------------------------------------------------|
| - A                                               | QoS Queue Configu                                                                                   | ation                                                                                                    |
| Device Info<br>Advanced Setup<br>Layer2 Interface | The screen allows yo<br>configured for a spe<br>appropriately. <b>Note:</b><br>'Apply/Save' to save | I to configure a QoS queue entry and assign it to a specific network interface. Each of the queues can be<br>fic precedence. The queue entry configured here will be used by the classifier to place ingress packets<br>.ower integer values for precedence imply higher priority for this queue relative to others Click<br>ind activate the queue. |
| WAN Service<br>LAN                                | Name:                                                                                               |                                                                                                    |
| IPv6 LAN Config<br>Security                       | Enable:                                                                                             | Disable 🗸                                                                                                    |
| Parental Control<br>Quality of Service            | Interface:                                                                                          | <b>v</b>                                                                                                    |
| Queue Config<br>QoS Classification                | Precedence:                                                                                         | 1 🛩                                                                                                    |
| Routing<br>DNS                                    |                                                                                                    | Apply/Save                                                                                                    |

Name: Identifier for this Queue entry.

**Enable:** Enable/Disable the Queue entry.

**Interface:** Assign the entry to a specific network interface (QoS enabled).

**Precedence:** Configure precedence for the Queue entry. Lower integer values for precedence imply higher priority for this entry relative to others.

#### 5.8.3 QoS Classification

The network traffic classes are listed in the following table.

|                                                                              | /DSL               | 2 R                | out             | er                  |                 |                             |                         |                |          |             |             |               |                 |              |              |                |               |                           |        |        |
|------------------------------------------------------------------------------|--------------------|--------------------|-----------------|---------------------|-----------------|-----------------------------|-------------------------|----------------|----------|-------------|-------------|---------------|-----------------|--------------|--------------|----------------|---------------|---------------------------|--------|--------|
| - AN                                                                         | QoS Cla            | assifica           | ation S         | etup -              | - A maxin       | num 32 en                   | tries ca                | n be coi       | nfigure  | d.          |             |               |                 |              |              |                |               |                           |        |        |
| Device Info                                                                  | Choose<br>If you d | Add or<br>isable \ | Remov<br>MMM fi | /e to co<br>unction | in Wireless     | twork traffic<br>Page, clas | : classes<br>sification | :<br>related   | tn wirel | ess w       | ill not :   | take effi     | ects            |              |              |                |               |                           |        |        |
| Advanced Setup<br>Layer2 Interface                                           | The Qo             | S func             | tion ha         | as bee              | n disableo      | l. Classific                | ation ru                | iles wou       | ld not   | take (      | effect      | s.            |                 |              |              |                |               |                           |        |        |
| WAN Service                                                                  |                    |                    |                 |                     |                 | CLAS                        | SIFICAT                 | ION CRI        | TERIA    |             |             |               |                 | CI           | LASSI        | FICATIO        | N RESUL       | .TS                       |        |        |
| LAN<br>IPv6 LAN Config<br>Security                                           | Class<br>Name      | Order              | Class<br>Intf   | Ether<br>Type       | SrcMAC/<br>Mask | DstMAC/<br>Mask             | SrcIP/<br>Mask          | DstIP/<br>Mask | Proto    | Src<br>Port | Dst<br>Port | DSCP<br>Check | 802.1P<br>Check | Queue<br>Key | DSCP<br>Mark | 802.1P<br>Mark | VlanID<br>Tag | Rate<br>Control<br>(kbps) | Enable | Remove |
| Parental Control<br>Quality of Service<br>Queue Config<br>QoS Classification |                    |                    |                 |                     |                 |                             |                         | Add            | Enable   | 9 F         | lemovi      | e             |                 |              |              |                |               |                           |        |        |

Click **Add** to configure a network traffic class rule and **Enable** to activate it. To delete an entry from the list, click **Remove**.

This screen creates a traffic class rule to classify the upstream traffic, assign queuing priority and optionally overwrite the IP header DSCP byte. A rule consists of a class name and at least one logical condition. All the conditions specified in the rule must be satisfied for it to take effect.

| Wireless                          | VDSL2 Router                                                                                                    |
|-----------------------------------|----------------------------------------------------------------------------------------------------|
|                                   | Add Naturality Teoffic Class Dula                                                                                                    |
| N                                 | Aud Network frame Gass Rule                                                                                                    |
|                                   | The screen creates a traffic class rule to classify the upstream traffic, assign queue which defines the precedence and the interface and optionally<br>our ways to the Tabadar DCCR but a 4 rule consist of a class page and at least one condition below. All of the precified conditions in this classification. |
| Device Info                       | rule must be satisfied for the rule to take effect. Click 'Save/Apply' to save and activate the rule.                                                                                                    |
| Advanced Setup                    |                                                                                                    |
| Layer2 Interface                  | Traffic Class Name:                                                                                                    |
| WAN Service                       | Rule Order:                                                                                                    |
| LAN                               | Rule Status: Disable 💌                                                                                                    |
| IPv6 LAN Config                   |                                                                                                    |
| Security                          | Specify Classification Criteria A black criterian indicate it is not used for classification                                                                                                    |
| Parental Control                  | A blair cheilionn indicates in is not used foir classification.                                                                                                    |
| Quality of Service                | Class Interface:                                                                                                    |
| Queue Config                      | Ether Type:                                                                                                    |
| QoS Classification                | Source MAC Address:                                                                                                    |
| DNS                               | Source MAC Mask:                                                                                                    |
| DSL                               | Destination MAC Address:                                                                                                    |
| Upnp                              | Destination MAC Mask:                                                                                                    |
| Print Server                      | Specify Placefication Results                                                                                                    |
| Interface Grouping<br>Certificate | Must select a classification queue. A blank mark or tag value means no change.                                                                                                    |
| Power Management                  | Assign Classification Queue:                                                                                                    |
| Wireless                          | Mark Differentiated Service Code Point (DSCP):                                                                                                    |
| Diagnostics                       | Mark 802.1p priority:                                                                                                    |
|                                   | Tag VLAN ID [0-4094]:                                                                                                    |
|                                   | Set Rate Control(kbps):                                                                                                    |
|                                   |                                                                                                    |
|                                   | Apply/Save                                                                                                    |

| Field                   | Description                                   |
|-------------------------|-----------------------------------------------|
| Traffic Class Name      | Enter a name for the traffic class.           |
| Rule Order              | Last is the only option.                      |
| Rule Status             | Disable or enable the rule.                   |
| Classification Criteria |                                               |
| Class Interface         | Select an interface (i.e. Local, eth0-4, wl0) |
| Ether Type              | Set the Ethernet type (e.g. IP, ARP, IPv6).   |

| Field                                     | Description                                                                                                    |
|-------------------------------------------|----------------------------------------------------------------------------------------------------|
| Source MAC Address                        | A packet belongs to SET-1, if a binary-AND of its source MAC address with the Source MAC Mask is equal to the binary-AND of the Source MAC Mask and this field.                                                                                   |
| Source MAC Mask                           | This is the mask used to decide how many bits are checked in Source MAC Address.                                                                                                    |
| Destination MAC<br>Address                | A packet belongs to SET-1 then the result that the<br>Destination MAC Address of its header binary-AND to the<br>Destination MAC Mask must equal to the result that this<br>field binary-AND to the Destination MAC Mask.                         |
| Destination MAC Mask                      | This is the mask used to decide how many bits are checked in Destination MAC Address.                                                                                                    |
| Classification Results                    |                                                                                                    |
| Assign Classification<br>Queue            | The queue configurations are presented in this format:<br>"Interfacename&Prece <u>P</u> &Queue Q" where <u>P</u> and <u>Q</u> are the<br>Precedence and Queue Key values for the corresponding<br>Interface as listed on the Queue Config screen. |
| Mark Differentiated<br>Service Code Point | The selected Code Point gives the corresponding priority to packets that satisfy the rule.                                                                                                    |
| Mark 802.1p Priority                      | Select between 0-7. Lower values have higher priority.                                                                                                    |
| Tag VLAN ID                               | Enter a 802.1Q VLAN ID tag [2-4094]                                                                                                    |
| Set Rate Control                          | The data transmission rate limit in kbps.                                                                                                    |

### 5.9 Routing

This following routing functions are accessed from this menu: **Default Gateway, Static Route, Policy Routing, RIP** and **IPv6 Static Route**.

**NOTE:** In bridge mode, the **RIP** menu option is hidden while the other menu options are shown but ineffective.